# ClimateWell<sup>™</sup> 10 V9:3

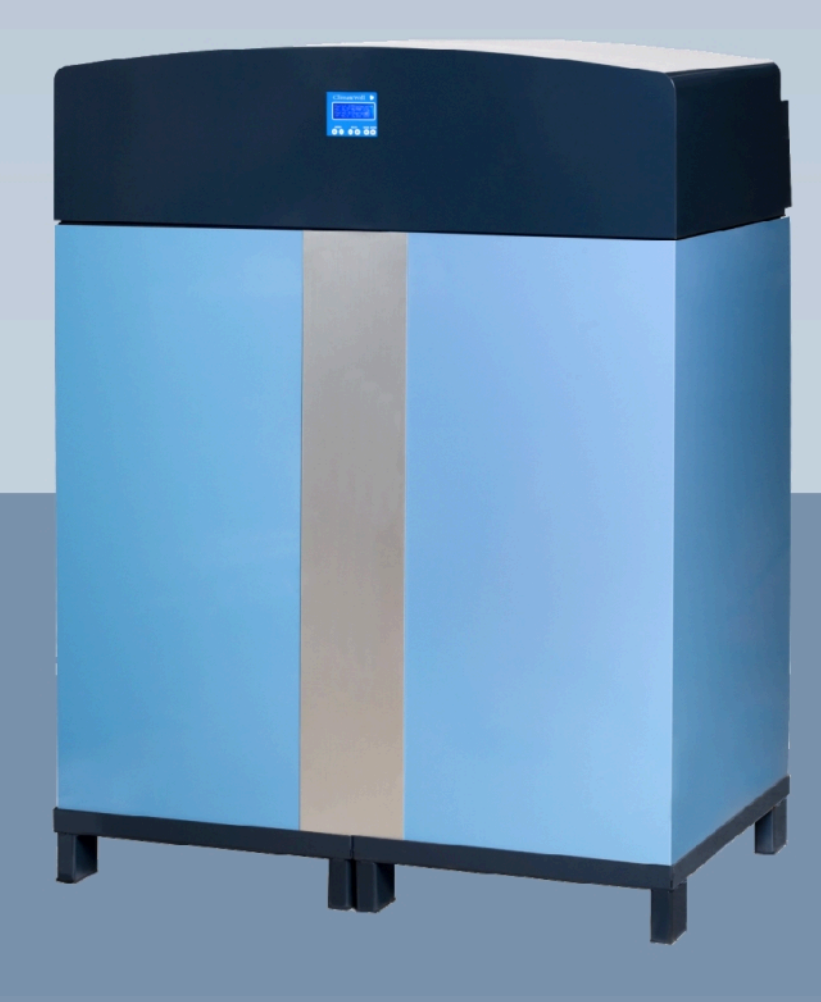

# Manuale control

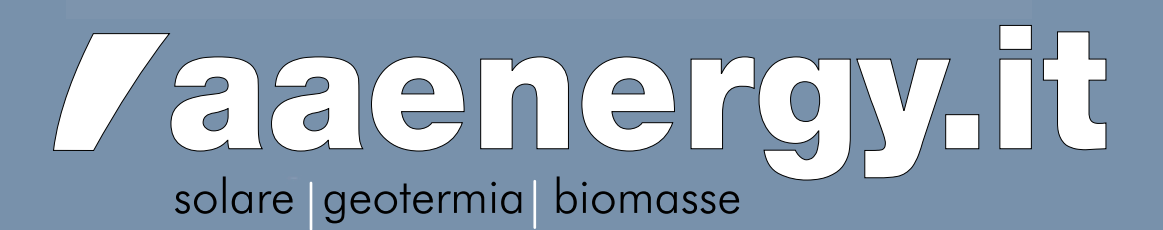

# Sommario

| Sistema di controllo                           | 3    |
|------------------------------------------------|------|
| Introduzione                                   | 3    |
| Istallazione Software                          | 4    |
| Interfaccia utente software                    | 5    |
| Avvio del CW10 in modalità normale             | 8    |
| Il trasduttore                                 | 8    |
| Scarico in modalità normale                    | 8    |
| Carico in modalità normale                     | . 11 |
| Cambio di serbatoio mentre in modalità normale | . 12 |
| Panoramica menu per istallatori                | . 13 |
| Modalità strategia                             | . 14 |
| Impostazioni barra di scorrimento              | . 14 |
| Modalità operativa                             | . 14 |
| Temperatura raffreddamento                     | . 15 |
| Utilizzo della finestra sequenza               | . 15 |
| Cambio tra riscaldamento e raffreddamento      | . 15 |
| Protezione blocco del condensatore             | . 15 |
| Utilizzo della finestra energia                | . 15 |
| Protezione surriscaldamento pannello solare    | . 15 |
| Riavvio automatico degli schiavi               | . 16 |
| Comunicazione col sistema di controllo         | . 16 |
| Registro dati                                  | . 16 |
| Traduzione del file di uscita CWIC             | . 18 |
| Imposta parametri trasduttore                  | . 18 |
| Usare i segnali esterni                        | . 19 |
| Annendice                                      | 20   |
| Appendice                                      | 20   |
| JUIIIIIaliu                                    | . 20 |

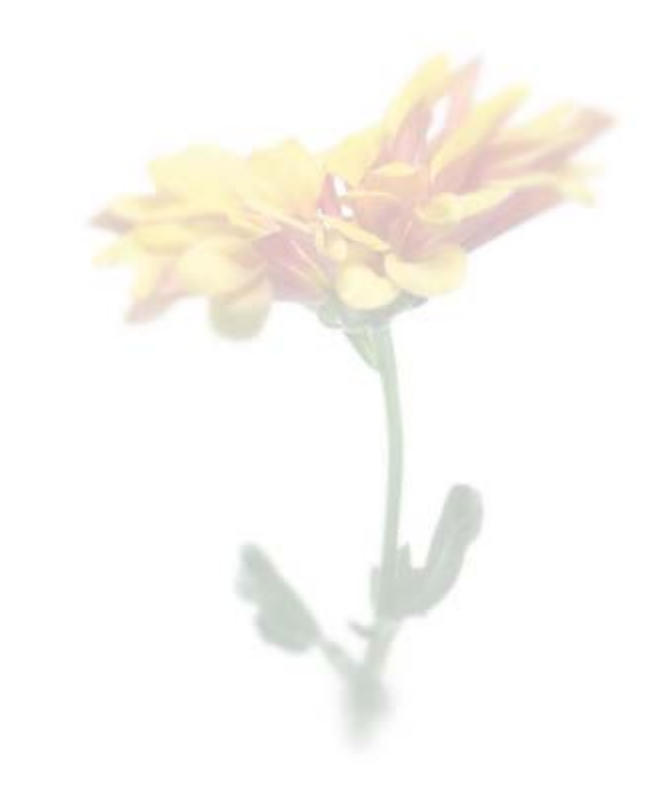

# Sistema di controllo

## Introduzione

İ

Questo capitolo spiega l'istallazione e le funzioni del sistema di controllo per ClimateWell 10. Inoltre, descrive le modalità generali e come controllarle. E' importante notare che ClimateWell 10 ha un'interfaccia di controllo integrata e può funzionare indipendentemente da un personal computer. Comunque, questo manuale descrive solo l'interfaccia basata sul computer.

ClimateWell 10 è indicato per regolarsi ad una temperatura predefinita. Alterna automaticamente tra la carica e lo scarico quando in modalità normale. Durante la normale istallazione, p solo necessario impostare la temperatura desiderata (predefinita a 13°C) e poi consentire a ClimateWell 10 di operare in modalità normale. Durante il primo ciclo dopo la consegna, esistono procedure particolari. Vedere il capitolo "Azionamento".

Importante! ClimateWell 10 NON controlla le unità ausiliari come i pannelli solari, riscaldatori d'acqua o ventole.

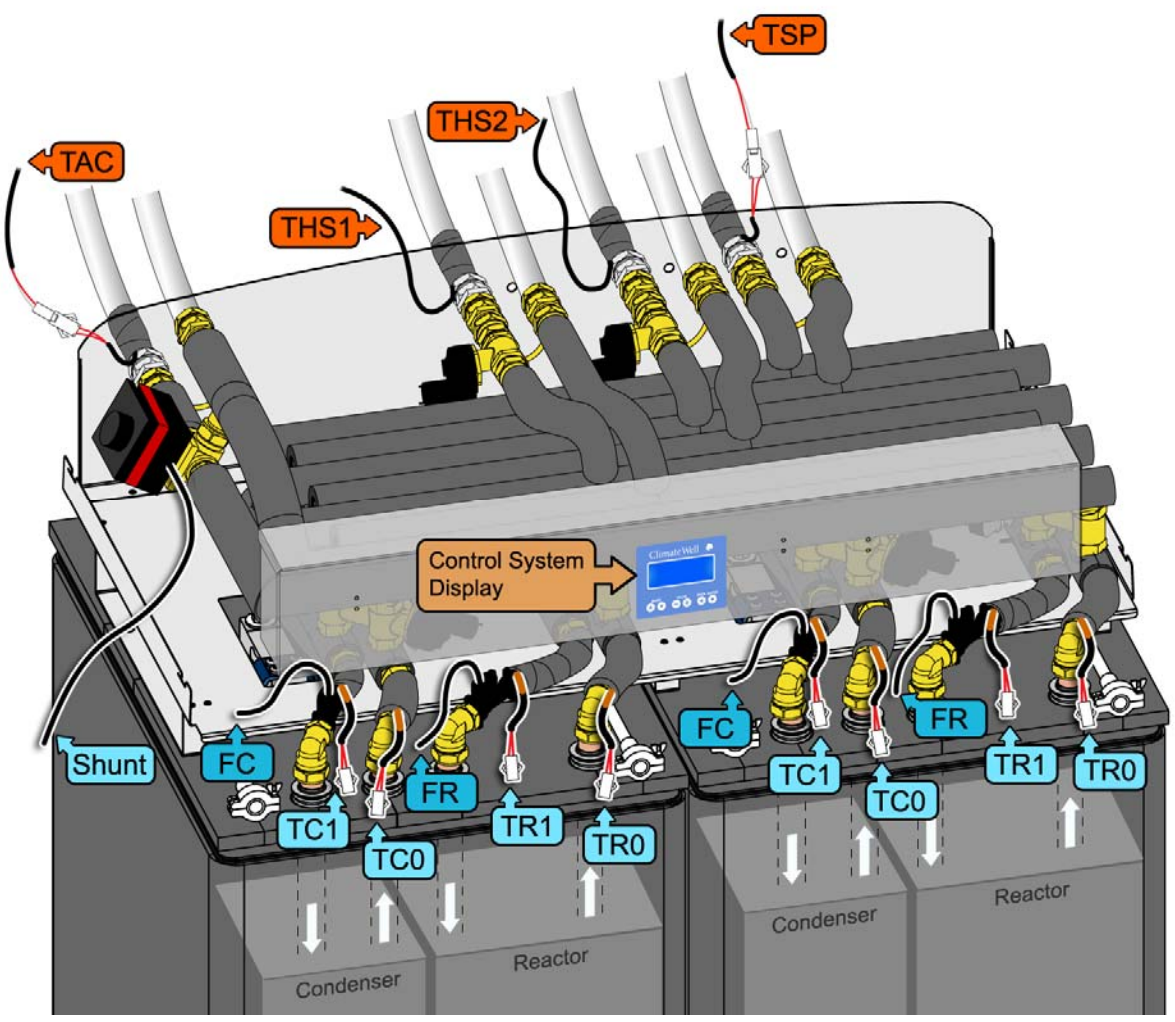

Fig 32. Componenti

NB! Le descrizioni delle diverse etichette nella figura sopra verranno trovate dopo nel manuale.

## **Istallazione Software**

Prima di istallare il software CWIC2, accertarsi che il PC possieda i requisiti con almeno Windows 2000 Professional SP3 con .NET Framework 1.1 SP1 o Windows XP SP2 con .NET Framework 1.1 SP1.

#### Importante! Se si usa Windows Vista, è necessario scaricare e istallare .NET 1.1:

http://www.microsoft.com/downloads/details.aspx?FamilyID=262d25e3-f589-4842-8157-034d1e7cf3a3&displaylang=en Dopo l'istallazione di .NET Framework 1.1, è anche necessario istallare il Service Pack:

http://www.microsoft.com/downloads/details.aspx?FamilyID=a8f5654f-088e-40b2-bbdb-a83353618b38&DisplayLang=en

Inserire il CD di istallazione nel drive del computer e aprire la cartella di istallazione del CD. Fare doppio clic su "CWIC2 PC Installer.msi" per avviare l'istallazione. Seguire le istruzioni su schermo per effettuare l'installazione.

Dopo l'istallazione, aprire il software cliccando l'icona **CWIC** sul desktop. Accertarsi che il cavo RS-232 della ClimateWell 10 sia collegato alla porta seriale del computer. Nel menu a comparsa CWIC, scegliere la porta COM per impostare la giusta porta per la comunicazione con ClimateWell 10. Ci impiega 25 secondi per collegarsi dopo aver scelto la porta COM corretta.

Se si hanno problemi a trovare la giusta posta COM, aprire il "Pannello di controllo" nel menu Start. Cliccare l'icona "Sistema". Quando si apre la finestra "Sistema", fare clic sulla scheda "Hardware" e poi il tasto "Gestione dispositivo". Guardare in "Porte" per trovare la porta COM corrispondente.

**Importante!** Quando si aggiorna il software sulla scheda di circuito master, è importante che i tasti siano impostati a "Modalità programmazione". Vedere Fig 33.

Importante! Per evitare che le valvole si inceppino in posizione tra aperto e chiuso quando si programma il sistema di controllo, seguire le fasi sotto.

- 1. Ascoltare ed aspettare che le valvole si aprano o si chiudano (Si udirà un suono se la valvola si apre o si chiude).
- 2. Inserire la presa, ascoltare e aspettare che le valvole si chiudano prima di cliccare su "programma" per avviare la programmazione.
- 3. Quando la programmazione è terminata accertarsi che nessuna valvola sia attiva quando si scollega la presa.

Se c'è il sospetto che una valvola sia inceppata in posizione "di mezzo", usare il software OC per cambiare posizione delle valvole <u>due volte</u> per averle nella completa posizione aperta/chiusa!

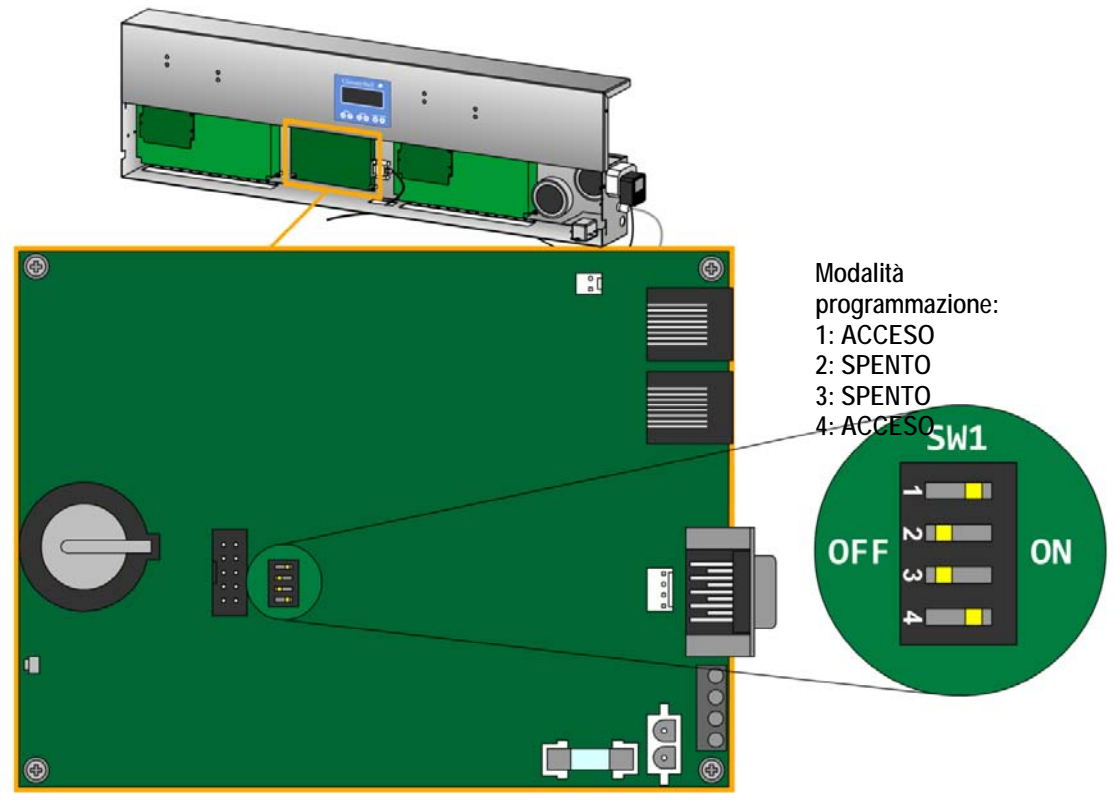

Fig 33. impostazioni tasto DIP master

# Interfaccia utente software

| arrel A CP | araina |       | Norre   | al Moda |       | _        |      |           |            |      | Barre |          | cific Dia | ła  |       |     |       |       |         |      |        | G    | eneral Da | ata         |     |
|------------|--------|-------|---------|---------|-------|----------|------|-----------|------------|------|-------|----------|-----------|-----|-------|-----|-------|-------|---------|------|--------|------|-----------|-------------|-----|
|            |        | our 1 | - ouo I | Dop     |       |          | тсо  | TC1       | TBO        | TRI  |       | avel     | FC        | FI  | B     | ۸C  | SP    | н     | -       | т    | SP.    | TAC  | TH1       | тн2         | BV  |
| LSP        | AL     | СНТ   | LH2     | RSP     | BAU   | <u> </u> |      | 0.0       |            |      |       | 50       |           | 110 |       | 0.0 | 1 0 0 |       | 0       | 22   | 27     | 23.9 |           |             | 100 |
| 3H1 F      | RH2    | VH1   | PH1     |         |       |          | *C   | 0,0<br>°C | 1 0,0      | 10,0 |       | 90<br>97 | 1 Umin    | 1/0 | nin I | νw  | 1 0,0 | р (), |         | 1 20 | c I    | °C   | *C        | 1 0,0<br>°C | 2   |
| ime        | TCO    | TCI   | TRO     | TRI     | Level | RC       | FR C | ISP C     | с сні      | CH2  | RSP   | RAC      | BHI       | RH2 | VH1   | PHI | AC.   | SP    | v<br>нs | тя   | τ<br>P | TAC  | тні       | TH2         | BV  |
| 9.00.46    | 0.0    | 0.0   | 0.0     | 0.0     | 50    | 0.0      | 0.0  | 0 0       | 1 1        | 0    | 1     | 0        | 0         | 0   | 1     | 0   | 0.0   | 0.0   | 0.0     | 23   | -      | 23.9 | 0.0       | 0.0         | 100 |
| 9-00-37    | 0,0    | 0,0   | 0,0     | 0,0     | 50    | 0,0      | 0,0  | 0 0       | , <u>1</u> | 0    | ī     | ñ        | 0         | ñ   | 1     | ñ   | 0,0   | 0,0   | 0,0     | 23   | 7      | 23.9 | 0,0       | 0,0         | 100 |
| 9.00.25    | 0,0    | 0,0   | 0.0     | 0,0     | 50    | 0,0      | 0,0  | n n       | . ī        | ň    | ĩ     | ň        | ŏ         | ň   | ĩ     | ň   | 0,0   | 0,0   | 0,0     | 23   | 2      | 23.9 | 0,0       | 0,0         | 100 |
| 9:00:14    | 0.0    | 0.0   | 0.0     | 0.0     | 50    | 0.0      | 0.0  | 0 0       | 1          | ō    | 1     | ō        | ō         | ō   | 1     | ō   | 0.0   | 0.0   | 0.0     | 23   | 2      | 23.9 | 0.0       | 0.0         | 100 |
| 9:00:09    | 0.0    | 0.0   | 0.0     | 0.0     | 50    | 0.0      | 0.0  | 0 0       | 0 1        | ō    | 1     | ō        | ō         | ō   | 1     | ō   | 0.0   | 0.0   | 0.0     | 23   | .7     | 23.9 | 0.0       | 0.0         | 100 |
| 8:59:58    | 0.0    | 0.0   | 0.0     | 0.0     | 50    | 0.0      | 0.0  | 0 0       | ) 1        | 0    | 1     | 0        | 0         | 0   | 1     | 0   | 0.0   | 0.0   | 0.0     | 23   | .7     | 23.9 | 0.0       | 0.0         | 100 |
| 8:59:49    | 0.0    | 0.0   | 0.0     | 0.0     | 50    | 0.0      | 0.0  | 0 0       | ) 1        | 0    | 1     | 0        | 0         | 0   | 1     | ō   | 0.0   | 0.0   | 0.0     | 23   | .8     | 23.9 | 0.0       | 0.0         | 100 |
| 8:59:37    | 0.0    | 0.0   | 0.0     | 0.0     | 50    | 0.0      | 0.0  | 0 0       | ) 1        | ō    | 1     | ō        | ō         | ō   | 1     | ō   | 0.0   | 0.0   | 0.0     | 23   | .8     | 23.9 | 0.0       | 0.0         | 100 |
| 8:59:28    | 0,0    | 0,0   | 0,0     | 0,0     | 50    | 0,0      | 0,0  | 0 0       | ) 1        | 0    | 1     | 0        | 0         | 0   | 1     | 0   | 0,0   | 0,0   | 0,0     | 23   | .7     | 23,9 | 0,0       | 0,0         | 100 |
| 8:59:19    | 0,0    | 0,0   | 0,0     | 0,0     | 50    | 0,0      | 0,0  | 0 0       | ) 1        | 0    | 1     | 0        | 0         | 0   | 1     | 0   | 0,0   | 0,0   | 0,0     | 23   | .7     | 23,9 | 0,0       | 0,0         | 100 |
| 8:59:08    | 0,0    | 0,0   | 0,0     | 0,0     | 50    | 0,0      | 0,0  | 0 0       | ) 1        | 0    | 1     | 0        | 0         | 0   | 1     | 0   | 0,0   | 0,0   | 0,0     | 23   | .7     | 23,9 | 0,0       | 0,0         | 100 |
| 8:58:57    | 0,0    | 0,0   | 0,0     | 0,0     | 50    | 0,0      | 0,0  | 0 0       | ) 1        | 0    | 1     | 0        | 0         | 0   | 1     | 0   | 0,0   | 0,0   | 0,0     | 23   | .7     | 23,9 | 0,0       | 0,0         | 100 |
| 8:58:45    | 0,0    | 0,0   | 0,0     | 0,0     | 50    | 0,0      | 0,0  | 0 0       | ) 1        | 0    | 1     | 0        | 0         | 0   | 1     | 0   | 0,0   | 0,0   | 0,0     | 23   | .7     | 23,9 | 0,0       | 0,0         | 100 |
| 8:58:34    | 0,0    | 0,0   | 0,0     | 0,0     | 50    | 0,0      | 0,0  | 0 0       | 1          | 0    | 1     | 0        | 0         | 0   | 1     | 0   | 0,0   | 0,0   | 0,0     | 23   | .7     | 23,9 | 0,0       | 0,0         | 100 |
| 8:58:29    | 0,0    | 0,0   | 0,0     | 0,0     | 50    | 0,0      | 0,0  | 0 0       | ) 1        | 0    | 1     | 0        | 0         | 0   | 1     | 0   | 0,0   | 0,0   | 0,0     | 23   | .7     | 23,9 | 0,0       | 0,0         | 100 |
| 8:58:14    | 0,0    | 0,0   | 0,0     | 0,0     | 50    | 0,0      | 0,0  | 0 0       | ) 1        | 0    | 1     | 0        | 0         | 0   | 1     | 0   | 0,0   | 0,0   | 0,0     | 23   | ,8     | 23,9 | 0,0       | 0,0         | 100 |
| 8:58:09    | 0,0    | 0,0   | 0,0     | 0,0     | 50    | 0,0      | 0,0  | 0 0       | 1          | 0    | 1     | 0        | 0         | 0   | 1     | 0   | 0,0   | 0,0   | 0,0     | 23   | ,9     | 23,9 | 0,0       | 0,0         | 100 |
| 8:57:57    | 0,0    | 0,0   | 0,0     | 0,0     | 50    | 0,0      | 0,0  | 0 0       | ) 1        | 0    | 1     | 0        | 0         | 0   | 1     | 0   | 0,0   | 0,0   | 0,0     | 23   | ,9     | 23,9 | 0,0       | 0,0         | 100 |
| 8:57:48    | 0,0    | 0,0   | 0,0     | 0,0     | 50    | 0,0      | 0,0  | 0 0       | ) 1        | 0    | 1     | 0        | 0         | 0   | 1     | 0   | 0,0   | 0,0   | 0,0     | 23   | ,8     | 23,9 | 0,0       | 0,0         | 100 |
| 8:57:39    | 0,0    | 0,0   | 0,0     | 0,0     | 50    | 0,0      | 0,0  | 0 0       | ) 1        | 0    | 1     | 0        | 0         | 0   | 1     | 0   | 0,0   | 0,0   | 0,0     | 23   | ,7     | 24,0 | 0,0       | 0,0         | 100 |
| 8:57:28    | 0,0    | 0,0   | 0,0     | 0,0     | 50    | 0,0      | 0,0  | 0 0       | ) 1        | 0    | 1     | 0        | 0         | 0   | 1     | 0   | 0,0   | 0,0   | 0,0     | 23   | ,7     | 24,1 | 0,0       | 0,0         | 100 |
| 8:57:17    | 0,0    | 0,0   | 0,0     | 0,0     | 50    | 0,0      | 0,0  | 0 0       | ) 1        | 0    | 1     | 0        | 0         | 0   | 1     | 0   | 0,0   | 0,0   | 0,0     | 23   | ,7     | 24,1 | 0,0       | 0,0         | 100 |
| 8:57:08    | 0,0    | 0,0   | 0,0     | 0,0     | 50    | 0,0      | 0,0  | 0 0       | ) 1        | 0    | 1     | 0        | 0         | 0   | 1     | 0   | 0,0   | 0,0   | 0,0     | 23   | .7     | 24,1 | 0,0       | 0,0         | 100 |
| 8:56:56    | 0,0    | 0,0   | 0,0     | 0,0     | 50    | 0,0      | 0,0  | 0 0       | ) 1        | 0    | 1     | 0        | 0         | 0   | 1     | 0   | 0,0   | 0,0   | 0,0     | 23   | ,7     | 24,1 | 0,0       | 0,0         | 100 |
| 8:56:45    | 0,0    | 0,0   | 0,0     | 0,0     | 50    | 0,0      | 0,0  | 0 0       | ) 1        | 0    | 1     | 0        | 0         | 0   | 1     | 0   | 0,0   | 0,0   | 0,0     | 23   | ,7     | 24,1 | 0,0       | 0,0         | 100 |

Fig 34. L'interfaccia utente del controller CWIC2.

| CSP | Condensatore – Energia solare           | (verde – aperto; rosso – chiuso)    |
|-----|-----------------------------------------|-------------------------------------|
| CAC | Condensatore – Condizionamento ari      | a (verde – aperto; rosso – chiuso)  |
| CH1 | Condensatore – stabilizzatore 1         | (verde – aperto; rosso – chiuso)    |
| CH2 | Condensatore – stabilizzatore 2         | (verde – aperto; rosso – chiuso)    |
| RSP | Condensatore – Energia solare           | (verde – aperto; rosso – chiuso)    |
| RAC | Reattore – Condizionamento aria         | (verde – aperto; rosso – chiuso)    |
| RH1 | Reattore – stabilizzatore 1             | (verde – aperto; rosso – chiuso)    |
| RH2 | Reattore – stabilizzatore 2             | (verde – aperto; rosso – chiuso)    |
| VH1 | Valvola stabilizzatore 1 (Valvola turbo | 1) (verde – acceso; rosso – spento) |
| VH2 | Valvola stabilizzatore 2 (Valvola turbo | 2) (verde – acceso; rosso – spento) |
| PH1 | Pompa stabilizzatore 1 (Valvola turbo   | 1) (verde – acceso; rosso – spento) |
| PH2 | Pompa stabilizzatore 2 (Valvola turbo   | 2) (verde – acceso; rosso – spento) |

La prossima figura mostra come le pompe e le valvole sono collegate alle schede di circuito autocomandate nella casella sistema di controllo.

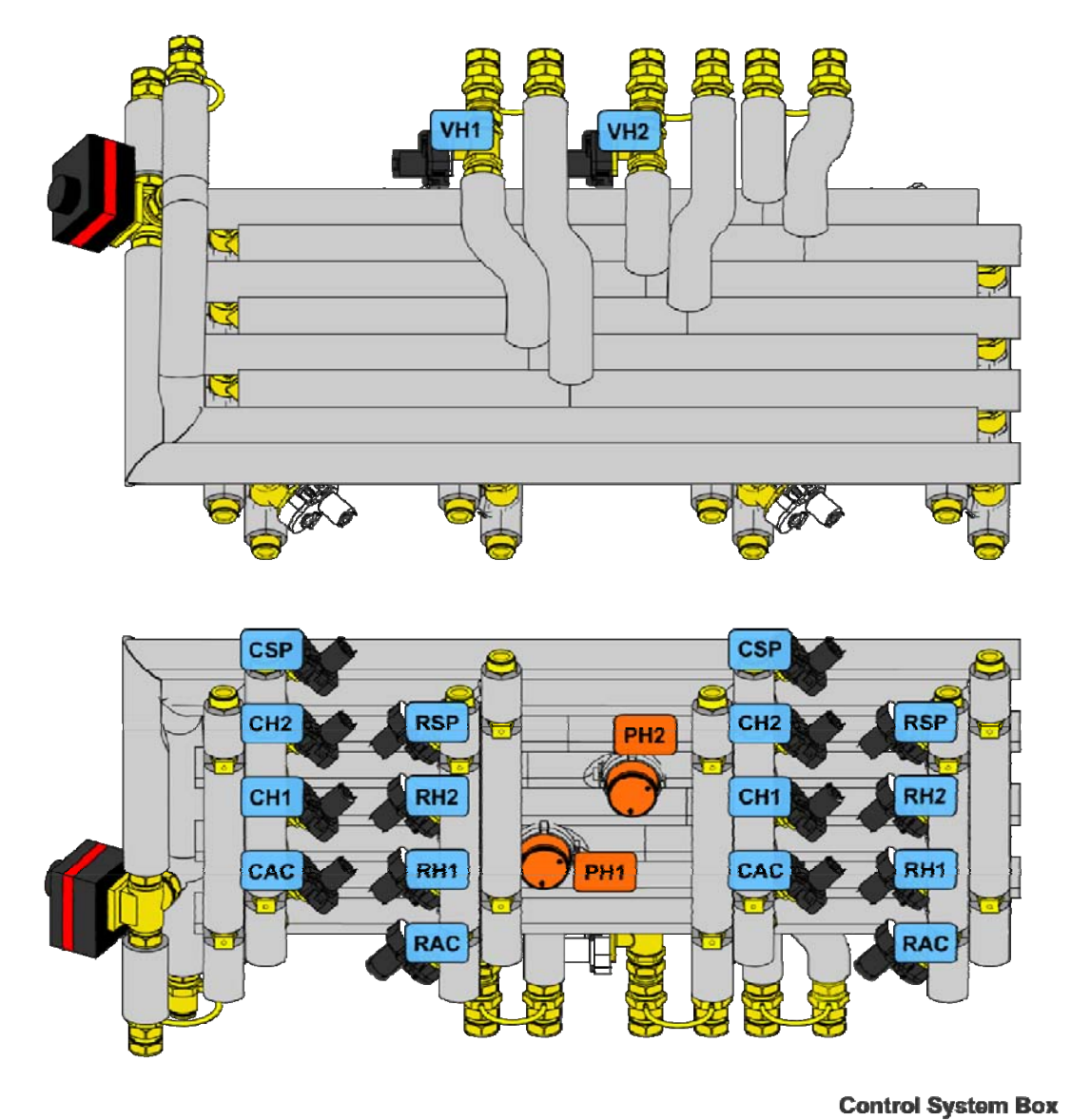

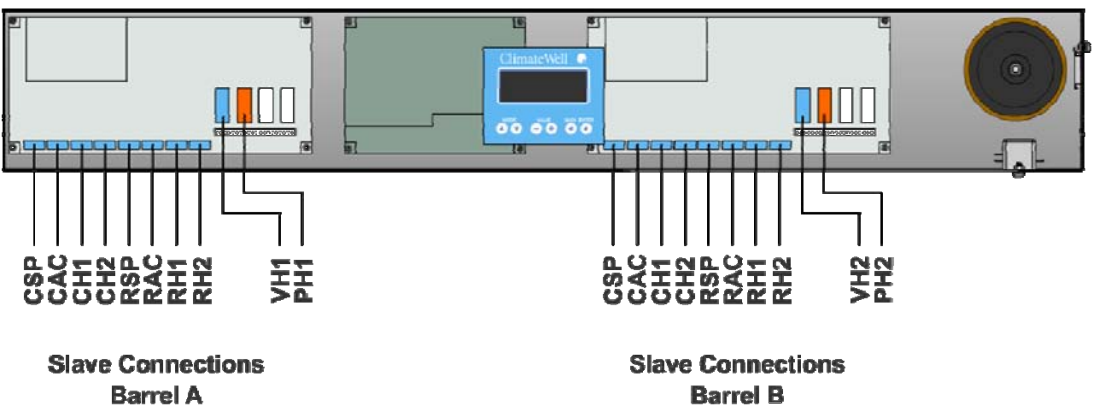

Fig 35. Collegamenti autocomandati, serbatoio A e B.

# Avvio del CW10 in modalità normale

Quando si inizia un nuovo ciclo, dopo la modalità di cambio, riavvio, cedimento di alimentazione (automatico o manuale) il CW10 inizia a scaricare un serbatoio e a caricare l'altro. Questo viene deciso dal peso del condensatore (Livello) nei serbatoi. Il serbatoio più carico inizia a scaricarsi.

## II trasduttore

ClimateWell 10 possiede un trasduttore (una scala) che misura il peso del condensatore. Come detto prima, questo è interpretato dal sistema di controllo come il Livello, poiché più carico è il serbatoio più acqua è stata condensata nel condensatore rendendolo più pesante. Quando completamente scarico, il condensatore contiene poca acqua rendendolo più leggero e mostrando un livello inferiore. Il livello è mostrato in percentuale.

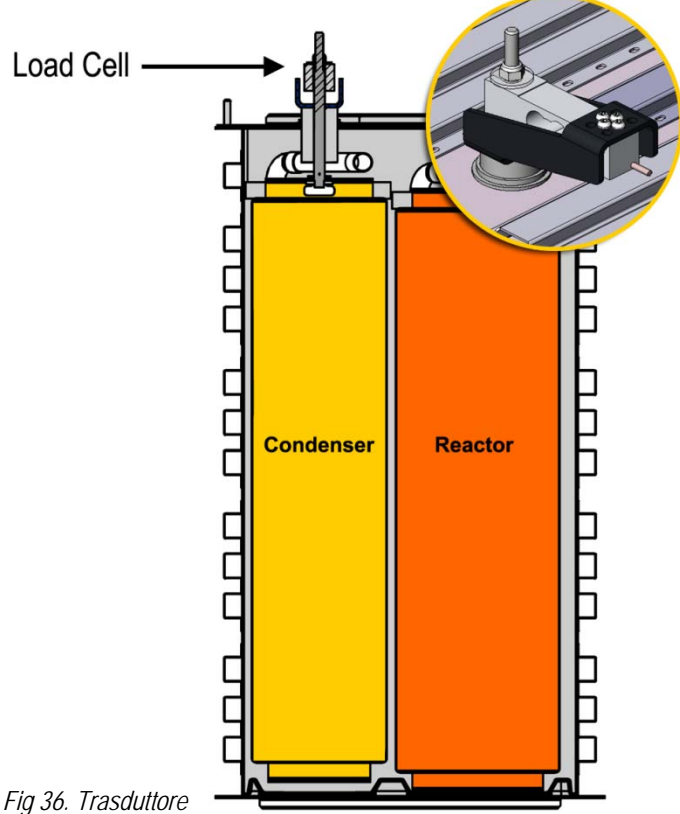

## Scarico in modalità normale

Nella tabella seguente ci sono descrizioni delle diverse temperature e valvole durante la modalità di scarico. Per l'interpretazione durante il carico vedere la prossima sezione.

Dati specifici del serbatoio (scarico per raffreddamento):

| TC0 | La temperatura del circuito di aria condizionata dal ClimateWell 10 (temperatura interna prima della valvola |
|-----|----------------------------------------------------------------------------------------------------|
|     | Bypass)                                                                                                    |

| TC1 | Temperatura del circuito di aria condizionata a ClimateWell 10 |
|-----|----------------------------------------------------------------|
|-----|----------------------------------------------------------------|

- TR0 Temperatura circuito stabilizzatore da ClimateWell 10
- TR1 Temperatura circuito stabilizzatore a ClimateWell 10

Dati specifici del serbatoio (scarico per riscaldamento):

| TC0 | La temperatura dello stabilizzatore dal ClimateWell 10 (temperatura interna prima della valvola Bypass) |
|-----|----------------------------------------------------------------------------------------------------|
| TC1 | Temperatura circuito stabilizzatore ClimateWell 10                                                      |
| TR0 | Temperatura del circuito di aria condizionata da ClimateWell 10                                         |

TR1 Temperatura del circuito di aria condizionata a ClimateWell 10

| Altri dati s | specifici del serbatoio:                                                                              |
|--------------|----------------------------------------------------------------------------------------------------|
| Livello      | Livello di carica (100% è pieno e 0% è vuoto)                                                         |
| FC           | Il flusso sul condensatore in litro al minuto (circuito CA)                                           |
| FR           | Il flusso sul reattore in litro al minuto (circuito HS)                                               |
| AC           | Attuale alimentazione in AC (kw)                                                                      |
| SP           | Attuale alimentazione in SP (kw)                                                                      |
| HS           | Attuale alimentazione in HS (kw)                                                                      |
|              |                                                                                                    |
| Dati gene    | erali:                                                                                                |
| TSP          | Temperatura di SP nel CW10 all'esterno dell'unità di tubatura                                         |
| TAC          | Temperatura al circuito CA misurata dono la valvola hunass (reale temperatura nortata alla struttura) |

| TAC | remperatura al circulto CA misurata dopo la valvola bypass (reale temperatura portata alla struttura)       |
|-----|----------------------------------------------------------------------------------------------------|
| TH1 | Temperatura di consegna dallo stabilizzatore 1                                                              |
| TH2 | Temperatura di consegna dallo stabilizzatore 2                                                              |
| BV  | Posizione della valvola bypass (100% aperto tra CW10 e il sistema di distribuzione (completa potenza e 0% è |
|     | chiusa)                                                                                                    |

Quando si entra in un nuovo ciclo alcune azioni vengono avviate, solo elencate sotto:

#### Scarico serbatoio per raffreddamento

All'inizio del ciclo di scarico per raffreddamento, un timer è impostato a 155 minuti (Avvio consegna dopo tempo (900s) e durante questo periodo RH1 (o RH2 se usato) sono aperti per raffreddare il reattore e CAC è chiuso poiché non c'è niente da consegnare!

| Barrel A | Barrel B | Energy |      |          |     |
|----------|----------|--------|------|----------|-----|
| Barrel A | Dischar  | ging   | Norr | nal Mode |     |
| CSP      | CAC      | CH1    | CH2  | RSP      | RAC |
| RH1      | RH2      | VH1    | PH1  |          |     |

Quando il timer è scaduto o quando **TR0** è inferiore a 60°C (MaxTR0DischargeStart) **CAC** si apre e la valvola bypass inizia a regolare la temperatura al valore impostato. Se la valvola è 0 (valvola bybass chiusa a causa di non raffreddamento) l'**FC** è 0 e c'è il rischio di congelare il condensatore, **RH1** (o RH2 se usato) è chiuso fin quando la valvola bypass è aperta e **FC** è sopra 0. **RH1** (o RH2 se usato) chiude anche se la temperatura dal condensatore (**TC0**) è inferiore a 2°C, e si apre ancora quando sale sopra 2°C.

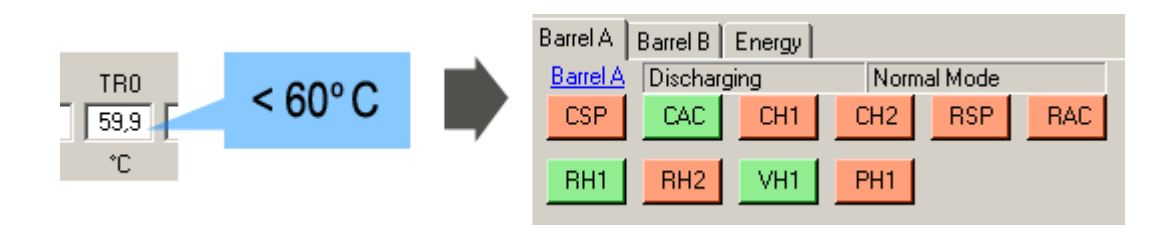

Quando CAC è aperto, il controllo parte guardando il livello per indicare il cambio. Quando il livello è inferiore a 40% inizia a guardare a TC0. Se TC0 è maggiore di 15°C (MaxTC0Temp) e TC0 diviso per TR1 è maggiore di 0,67 (MaxTC0DivTR1), il serbatoio viene considerato vuoto. Se il livello è inferiore a 3% (LevelEmpty) per 15 minuti (LevelEmptyRunTime) è anche considerato vuoto.

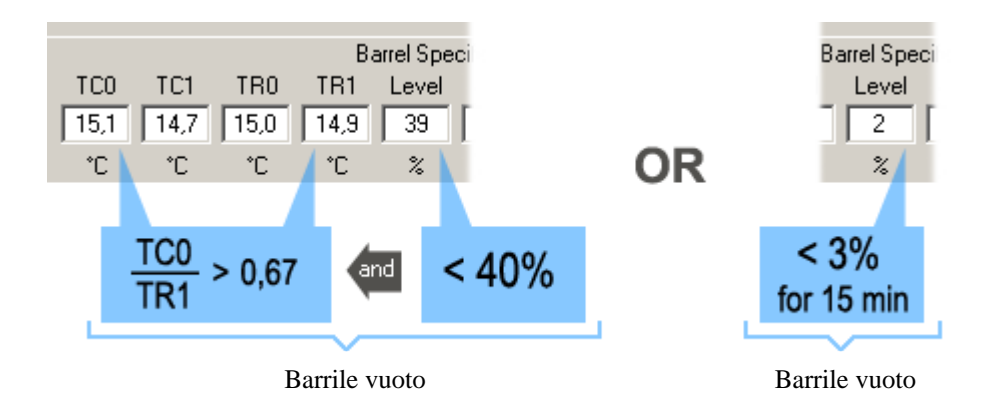

Quando vuoto, RH1 (o RH2 se usato) si chiude tenendo CAC aperto fin quando il barile raggiunge il livello  $\geq$  80% (LevelLoaded) e viene eseguito un cambio.

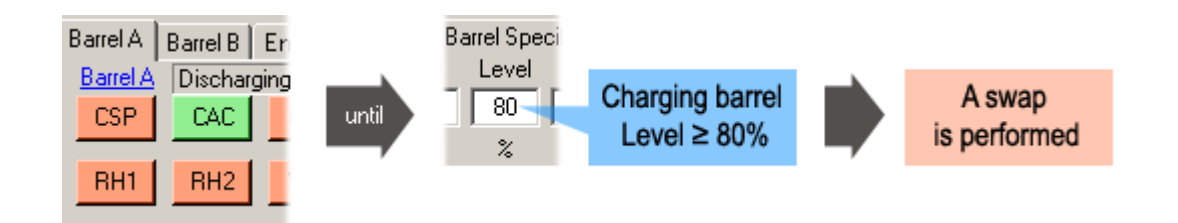

#### Scarico per riscaldamento - differenza in modalità normale per riscaldamento

Quando si scarica per riscaldare, esistono alcune differenze alla modalità di controllo normale ma essenzialmente tutto è lo stesso ma la temperatura fredda sarà inviata a "stabilizzatore" e la temperatura calda viene inviata al sistema di distribuzione AC della struttura (ciò che è usato per HS nella modalità normale di carico e scarico per raffreddare è in modalità di riscaldamento inviata al sistema di distribuzione AC della struttura).

# Carico in modalità normale

Nella tabella di seguito si troveranno le descrizioni di TC0-TR1 durante la modalità di carico. Per scaricare, vedere la sezione precedente.

Dati specifici del serbatoio (carico per raffreddamento):

| TC0 | Temperatura circuito stabilizzatore da ClimateWell 10                       |
|-----|-----------------------------------------------------------------------------|
| TC1 | Temperatura circuito stabilizzatore a ClimateWell 10                        |
| TR0 | Fonte termica (e.g. pannelli solari) temperatura circuito da ClimateWell 10 |
| TR1 | Fonte termica (e.g. pannelli solari) temperatura circuito a ClimateWell 10  |

Dati specifici del serbatoio (carico per riscaldamento):

| TC0 | La temperatura del circuito di aria condizionata dal ClimateWell 10 (temperatura interna prima della valvola Bypass) |
|-----|----------------------------------------------------------------------------------------------------|
| TC1 | Temperatura del circuito di aria condizionata a ClimateWell 10                                                       |
| TR0 | Fonte termica (e.g. pannelli solari) temperatura circuito da ClimateWell 10                                          |
| TR1 | Fonte termica (e.g. pannelli solari) temperatura circuito a ClimateWell 10                                           |

Altri dati specifici del serbatoio:

| Livello   | Livello di carica (100% è completo, 3% è vuoto e 80% è carico) |
|-----------|----------------------------------------------------------------|
| FC        | Il flusso sul condensatore in litro al minuto (circuito HS)    |
| FR        | Il flusso sul reattore in litro al minuto (circuito SP)        |
| AC        | Attuale alimentazione in AC (kw)                               |
| SP        | Attuale alimentazione in SP (kw)                               |
| HS        | Attuale alimentazione in HS (kw)                               |
| D. //     |                                                                |
| Dati gene |                                                                |
| TCD       | Tomporatura di SD pol CW10 all'ostorno doll'unità di tubatura  |

| TSP | Temperatura di SP nel CW10 all'esterno dell'unità di tubatura                                                       |
|-----|----------------------------------------------------------------------------------------------------|
| TAC | Temperatura al circuito CA misurata per la valvola bypass (reale temperatura portata alla struttura)                |
| TH1 | Temperatura di consegna dallo stabilizzatore 1                                                                      |
| TH2 | Temperatura di consegna dallo stabilizzatore 2                                                                      |
| BV  | Posizione della valvola bypass (100% aperto tra CW10 e il sistema di distribuzione (completa potenza e 3% è chiusa) |

#### Carico serbatoio per raffreddamento

In carica, il CW10 aprirà il CH1 (o CH2) e RSP. Un timer è impostato a dieci minuti dopo che un nuovo ciclo è iniziato e quando il timer è scaduto, il CW10 inizia a controllare il serbatoio di carico se pieno o no. Il timer è impostato a dieci minuti per evitare che i serbatoi si spostino troppo spesso e anche per inviare energia in eccesso da SP quando necessario.

Livello  $\geq$  80% (LevelLoaded) indica che il serbatoio è carico ma non completamente e attiva un cambio se il serbatoio di scarico è vuoto. Quando il livello ha raggiunto 100% /(LevelFull) il serbatoio è considerato pieno e attiva un cambio se il serbatoio di scarico è vuoto o no.

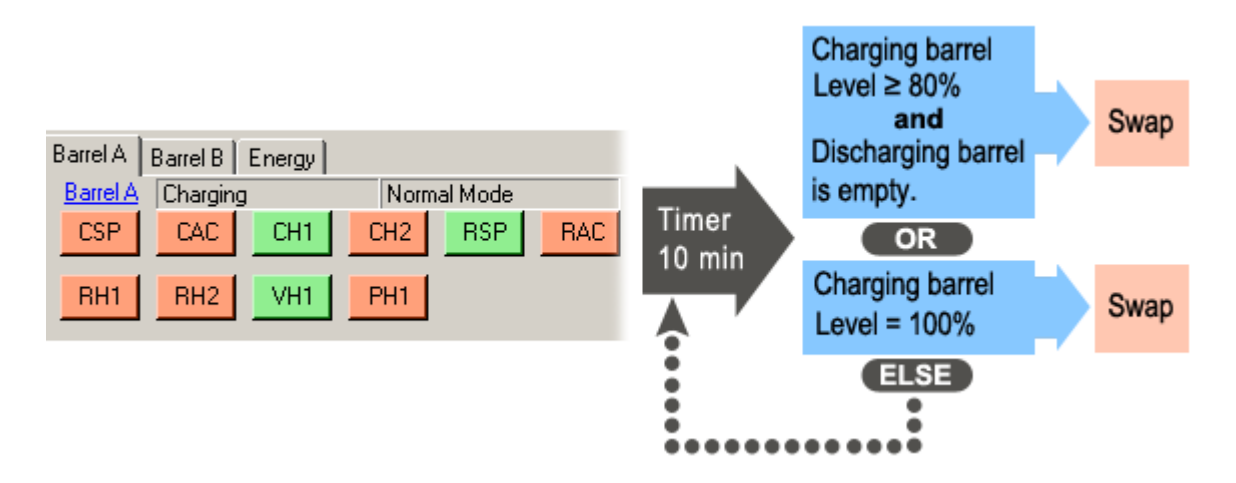

#### Carico serbatoio per riscaldamento

In carica per riscaldamento il **RSP** e **CAC** sarà aperto. In carica per riscaldamento l'energia in eccesso (usata per HS in carica per raffreddamento) sarà inviata al sistema di distribuzione AC della struttura.

# Cambio di serbatoio mentre in modalità normale

Quando ci sono quattro parametri di controllo che attivano il cambio:

| 1 | Cambio serbatoio  | Il livello raggiunge il 100% (LevelFull) attiva un cambio indipendente dallo stato di scarico del serbatoio (Livello)        |
|---|-------------------|----------------------------------------------------------------------------------------------------|
| 2 | Cambio serbatoio  | Il livello raggiunge 90% (LevelLoaded) insieme a 3 o 4.                                                                      |
| 3 | Scarico serbatoio | I livello ha raggiunto il 40% e TCO/TR1 è maggiore di 0,67 (MaxTC0DivTR1) e TCO è maggiore di 15°C (MaxTC0Temp) insieme a 2. |
| 4 | Scarico serbatoio | Il livello è a 3% (LevelEmpty) o meno per 15 minuti (LevelEmptyCheckTime) insieme a 2.                                       |

Il tempo necessario per la procedura di cambio dipende dal livello di carica e dalle temperature dello stabilizzatore. Nel serbatoio di scarico la valvola CAC sarà chiusa per 15 minuti o fin quando il TR0 scende sotto 60°C. Quando si verifica, CAC si aprirà e inizierà a inviare raffreddamento al sistema AC regolando la valvola di bypass alla temperatura predefinita.

Un'altra opzione di cambio utile è **Turbo Swap**, che è attivata solo in una modalità di funzionamento mentre un serbatoio carica e l'altro scarica. Sarà attivato insieme al cambio ordinario. Poiché il serbatoio caricato è molto caldo e il serbatoio di scarico è molto freddo, l'equalizzazione del calore viene fatta chiudendo le valvole dello stabilizzatore e aprendo tra i reattori e i condensatori nel serbatoio A e B. Le pompe interne poi avvieranno il liquido tra i serbatoi per eguagliare il calore.

Il cambio turbo non si verifica per default ma può essere attivato cambiando il parametro "SwapTime" nel software del PC al valore consigliato **300s** per farlo operare per 5 minuti.

|           | Contro         | ller  |       |              |          |          |     |      |       |            |     |        |        |         |                     |                 |              |       |                |   |     |      |          |     |     |
|-----------|----------------|-------|-------|--------------|----------|----------|-----|------|-------|------------|-----|--------|--------|---------|---------------------|-----------------|--------------|-------|----------------|---|-----|------|----------|-----|-----|
| File CWIC | Help           |       |       |              |          |          |     |      |       |            |     |        |        |         |                     |                 |              |       |                |   |     |      |          |     |     |
| Barrel A  | Barrel 8       | 3 Ene | rav ) |              |          |          |     |      |       |            |     |        |        |         |                     |                 |              |       |                |   |     |      |          |     |     |
| Barrel A  | Charo          | ing   | .30   | Norma        | al Mode  |          | _   |      |       |            |     | Barrel | Specif | ic Data | 1                   |                 |              |       |                |   |     | Ge   | neral Da | ta  | 1   |
| CSP       | CAC            | c C   | H1    | CH2          | RSP      | BAC      |     | TCO  | TC1   | TRO        | TR  | 1 Le   | vel    | FC      | FR                  | AC              | SF           | ۲ (   | IS             |   | TSP | TAC  | TH1      | TH2 | BV  |
|           | _              |       |       |              |          | _        | - [ | 22,2 | 0,0   | 24,4       | 0,0 | 5      | σΓ     | 0,0     | 8,2                 | 0,0             | -13          | 9 0   | ,0             |   | 0,0 | 21,3 | 0,0      | 0,0 | 100 |
| RH1       | RH2            | 2 V   | H1    | PH1          |          |          |     | °C   | °C    | °C         | °C  | 2      | 6 I    | l/min   | 1/min               | kW              | k٧           | / K   | W              |   | °C  | °C   | °C       | °C  | %   |
| Time      |                | TCO   | TC1   | TRO          | TRI      | Level    | FC  | FR   | CSP C | AC CHI     | CH2 | RSP :  | RAC F  | HI R    | H2 VH               | l PH1           | AC           | SP    | HS             |   | TSP | TAC  | THL      | TH2 | BV  |
| 13:28     | :09 2          | 22,2  | 0,0   | 24,4         | 0,0      | 50       | 0,0 | 8,2  | 0     | 0 0        | 0   | 0      | 0      | 0       | 0 1                 | L 0             | 0,0          | -13,5 | 9 0,0          | 2 | 0,0 | 21,3 | 0,0      | 0,0 | 100 |
| 13:28:    | :04 2<br>:37 2 | 2Z,Z  | 0,0   | 24,4<br>24 4 | 0,0      | 50<br>50 | 0,0 | 8,Z  | 0 1   | 0 0<br>0 0 | 0   | 0      | 0      | 0       | 0 1                 | . 0             | 0,0          | -13,3 | 9 0,0<br>9 0 0 | נ | 0,0 | 21,3 | 0,0      | 0,0 | 100 |
| 13:27     | 37             | 0,0   | 0,0   | 0,0          | 0,0      | ō        | 0,0 | 0,0  | 0     | o o        | ŏ   | õ      | õ      | õ       | 0 0                 | , o             | 0,0          | 0,0   | 0,0            | - | 0,0 | 0,0  | 0,0      | 0,0 | 0   |
|           |                |       |       |              |          |          |     |      |       |            |     |        |        |         |                     |                 |              |       |                |   |     |      |          |     |     |
|           |                |       |       |              |          |          |     |      |       |            |     |        |        |         |                     |                 |              |       |                |   |     |      |          |     |     |
|           |                |       |       |              |          |          |     |      |       |            |     |        |        |         |                     |                 |              |       |                |   |     |      |          |     |     |
|           |                |       |       |              |          |          |     |      |       |            |     |        |        |         |                     |                 |              |       |                |   |     |      |          |     |     |
|           |                |       |       |              |          |          |     |      |       |            |     |        |        |         |                     |                 |              |       |                |   |     |      |          |     |     |
|           |                |       |       |              |          |          |     |      |       |            |     |        |        |         |                     |                 |              |       |                |   |     |      |          |     |     |
|           |                |       |       |              |          |          |     |      |       |            |     |        |        |         |                     |                 |              |       |                |   |     |      |          |     |     |
|           |                |       |       |              |          |          |     |      |       |            |     |        |        |         |                     |                 |              |       |                |   |     |      |          |     |     |
|           |                |       |       |              |          |          |     |      |       |            |     |        |        |         |                     |                 |              |       |                |   |     |      |          |     |     |
|           |                |       |       |              |          |          |     |      |       |            |     |        |        |         |                     |                 |              |       |                |   |     |      |          |     |     |
|           |                |       |       |              |          |          |     |      |       |            |     |        |        |         |                     |                 |              |       |                |   |     |      |          |     |     |
|           |                |       |       |              |          |          |     |      |       |            |     |        |        |         |                     |                 |              |       |                |   |     |      |          |     |     |
|           |                |       |       |              |          |          |     |      |       |            |     |        |        |         |                     |                 |              |       |                |   |     |      |          |     |     |
|           |                |       |       |              |          |          |     |      |       |            |     |        |        |         |                     |                 |              |       |                |   |     |      |          |     |     |
|           |                |       |       |              |          |          |     |      |       |            |     |        |        |         |                     |                 |              |       |                |   |     |      |          |     |     |
|           |                |       |       |              |          |          |     |      |       |            |     |        |        |         |                     |                 |              |       |                |   |     |      |          |     | -   |
|           |                |       |       |              |          |          |     |      |       |            |     |        |        |         |                     |                 |              |       |                |   |     |      |          |     |     |
| Swap      |                | Res   | start | Ne           | ew files |          |     |      |       |            |     |        | Set    | tings   | SwapT               | ime             |              |       |                | - |     |      |          |     |     |
|           |                |       |       | ·            |          | _        |     |      |       |            |     |        | 0.00   |         | Chargi              | a Mode          |              |       |                | 4 |     |      |          |     |     |
|           |                |       |       |              |          |          |     |      |       |            |     |        | 1300   | ,       | MaxSF               | PLevel          | ,<br>Chargir | g     | -              | 1 |     |      |          |     |     |
|           |                |       |       |              |          |          |     |      |       |            | _   |        |        | _       | MaxSF               | PLevel          | Discha       | ging  |                |   |     |      |          |     |     |
|           |                |       |       |              |          |          |     |      |       |            |     |        |        |         | MaxT9               | PTemp           |              |       |                |   |     |      |          |     |     |
| Eia 2     | 7 T.           | irha  | com   | hia          |          |          |     |      |       |            |     |        |        |         | SwapT               | ime             |              |       |                |   |     |      |          |     |     |
| гіў э     | 7. Π           | IIDU  | Calli | DIU          |          |          |     |      |       |            |     |        |        |         | Deliver<br>Deiro ar | yConne<br>Maria | ection       |       |                | - |     |      |          |     |     |
|           |                |       |       |              |          |          |     |      |       |            |     |        |        | L       | r ninafy            | n reator        | IIN.         |       |                |   | /   |      |          |     |     |
|           |                |       |       |              |          |          |     |      |       |            |     |        |        |         |                     |                 |              |       |                |   |     |      |          |     |     |
|           |                |       |       |              |          |          |     |      |       |            |     |        |        |         |                     |                 |              |       |                |   |     |      |          |     |     |
|           |                |       |       |              |          |          |     |      |       |            |     |        |        |         |                     |                 |              |       |                |   |     |      |          |     |     |
|           |                |       |       |              |          |          |     |      |       |            |     |        |        |         |                     |                 |              |       |                |   |     |      |          |     |     |

# Panoramica menu per istallatori

Il seguente diagramma è una panoramica dei menu disponibili nel display del sistema di controllo. Per le descrizioni dei diversi menu disponibili vedere il "Pannello sistema controllo" nella sezione manuale utente e "OperationMode" sulla pagina seguente.

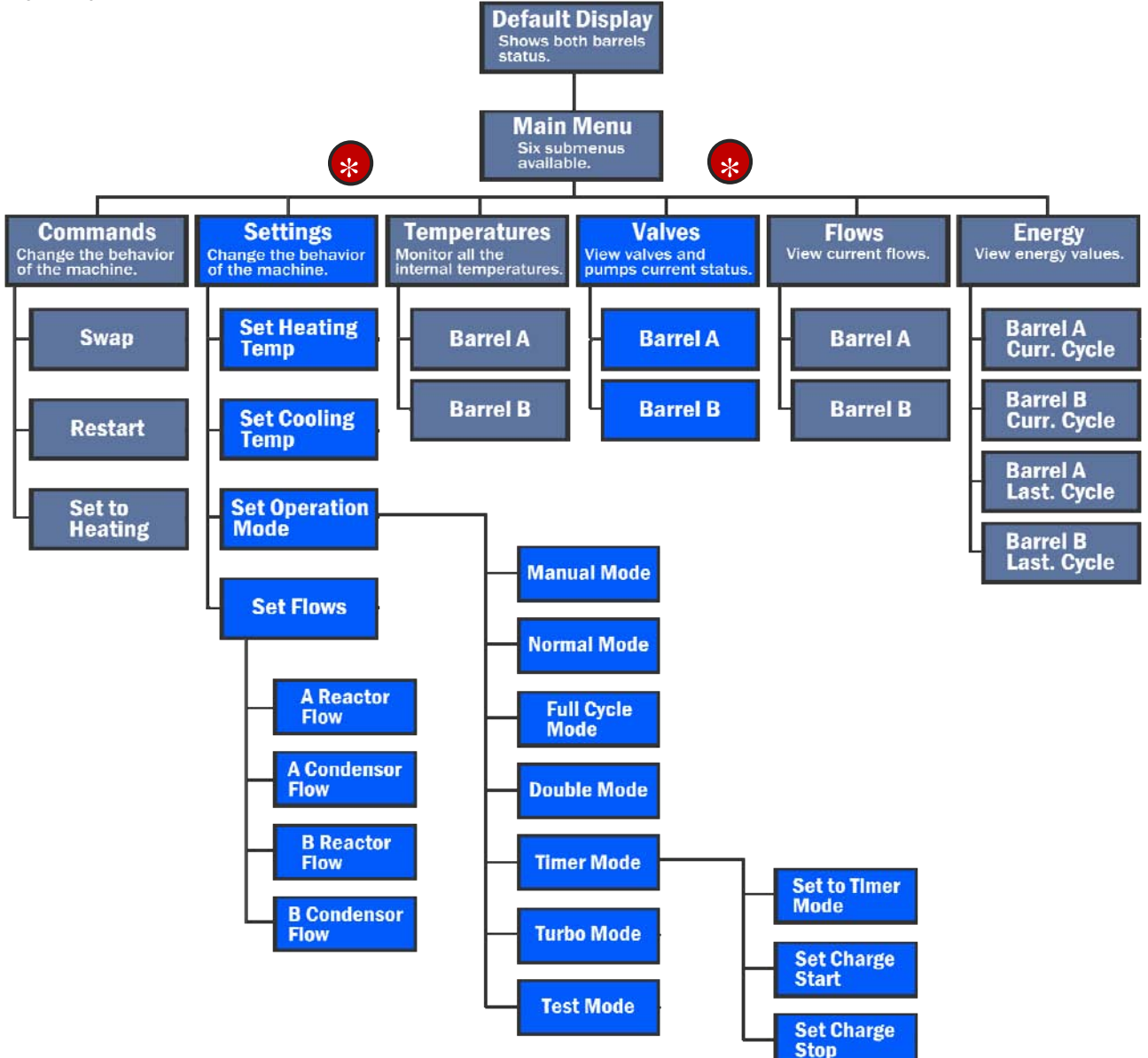

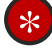

Questi menu sono per utenti avanzati e istallatori. Fig 38. Panoramica menu

## Modalità strategia

Nel controllo ClimateWell 10 ci sono diverse modalità di strategia di controllo. Nel funzionamento normale per la maggior parte delle istallazioni, la modalità "Normale" è usato mentre si avvia il sistema. Per cambiare la modalità attuale, andare a OperationMode nella barra di scorrimento nel controller CWIC. E' anche possibile cambiare la modalità di funzionamento attraverso il pannello sistema controllo nel sottomenu "Imposta modalità funzionamento".

# Impostazioni barra di scorrimento

In questa barra di scorrimento ci sono molte impostazioni, queste sono impostate ai valori predefiniti e **NON** devono essere cambiate. Dopo aver scelto un'impostazione, è possibile vedere la definizione o il "tool tip" di quella impostazione facendo scorrere il puntatore del mouse sul menu impostazioni.

# Modalità operativa

Questa è l'impostazione per la modalità di funzionamento generale. L'impostazione predefinita è "normale" è che la modalità automatica completa. Tenere sempre ClimateWell 10 in questa modalità durante il normale uso.

Le modalità operative sono le seguenti:

| Manuale        | Modalità manuale completa per eseguire i test del sistema.                                                                                                    |
|----------------|----------------------------------------------------------------------------------------------------|
| Normale        | <ul> <li>Questa della modalità predefinita e dovrebbe essere sempre utilizzata per le operazioni normali in un'installazione standard. In questa modalità c'è una protezione di surriscaldamento del pannello solare automatico e il ClimateWell 10 controlla se stesso automaticamente per consegnare la temperatura predefinita al clima interno (ad esempio aria condizionata) circuito.</li> <li>ClimateWell 10 cambierà i serbatoi quando il serbatoio di scarico è completamente scarico di energia (LevelEmpty=3% per 15 min) il serbatoio di carico è caricato ad almeno 80% (LevelLoaded) e TCO è maggiore di 15°C (MaxTCOTemp) O quando il barile di carico è completamente (LevelFull=100%).</li> <li>Quando si utilizza un inceneritore come fonte di colore primario, si consiglia di considerarlo utilizzando modalità doppia o timer, poiché la modalità normale potrebbe emettere cambiando</li> </ul> |
| Ciali completi | spesso quando non c'e un canco di rameduamento.                                                                                                    |
| Cicli completi | poiché non c'è protezione di surriscaldamento in questa modalità. ClimateWell 10 cambierà solo<br>quando i cicli di carico e di scarico sono completati. Quando si usa un inceneritore per caricare, il<br>serbatoio caricato attenderà mentre invia un segnale all'inceneritore per spegnere fin quando il<br>serbatoio è vuoto.                                                                                                    |
| Doppio         | In modalità doppia, i serbatoi sono caricati allo stesso momento e i serbatoi sono scaricati allo stesso momento. Questo risultato è una alimentazione riscaldamento/raffreddamento quando si scarica un alimentazione di carica. Comunque, avviare in questa modalità la consegna di scarico e l'alimentazione di carica non è continua e non c'è pannello solare di protezione di surriscaldamento.                                                                                                    |
| Timer          | In questa modalità, è possibile impostare i I periodo per caricare e scaricare. Ad esempio, quando c'è bisogno di caricare di notte e scaricare di giorno.<br>Per impostare il parametro TimerStartCharging nel menu impostazioni o nel display all'ora quando si vuole che il CW10 inizia a caricare. Allora impostare il parametro TimerStopCharging all'ora in cui si desidera scaricare. E' solo possibile impostare un ciclo al giorno.<br>Nel periodo di carico i serbatoi caricano simultaneamente e poi attendono fino al tempo di scarico.<br>Nello scarico è possibile scaricare un barile alla vola o simultaneamente impostando<br>TimerDischargeMode a "doppio" o "singolo".<br>Quando i valori di impostazione sopra 23, saranno interpretati come 23. Quando le impostazioni dei<br>valori per TimerStopCharging e TimerStopCharging CW10 sono in carica i time sono resettati o la<br>modalità cambia. |
| Turbo          | In modalità turbo, i serbatoi sono caricati allo stesso momento. In scarico i serbatoi sono collegati in serie.                                                                                                    |
| Collaudo       | La modalità pompa da vuoto usata solo da ingegneri ClimateWell per calibrazione di fabbrica.                                                                                                    |

# Temperatura raffreddamento

Questa è l'impostazione di temperatura per il circuito di aria condizionata (TAC). L'impostazione predefinita è 13°C. ClimateWell 10 controlla automaticamente TAC attraverso la regolazione della valvola bypass. TAC varia leggermente attorno a questo valore predefinito. Se TAC è molto alto rispetto al valore predefinito e la valvola bypass è completamente aperta (100%) questo indica che:

- 1.) Il serbatoio ha poca energia (livello inferiore a 40%).
- 2.) La temperatura dello stabilizzatore è molto alta.
- 3.) Il carico di raffreddamento è maggiore della capacità del ClimateWell 10.

# Utilizzo della finestra sequenza

Per aprire la finestra "Sequenza", premere il tasto Ctrl+Shift poi andare a File e premere Exit. Nella finestra di sequenza, è possibile monitorare in quale fase nel controllo del serbatoio si trova al momento. Questo è spiegato meglio nel documento Macchine di Stato.

## Cambio tra riscaldamento e raffreddamento

Esistono tre diversi modi per cambiare la modalità di consegna da raffreddamento a riscaldamento. Può essere cambiato dal display, il controller CWIC (PC) o da un segnale ad impulsi esterni. Maggiori informazioni possono essere trovate nel capitolo "Pannello sistema controllo" e "Usare i segnali esterni".

# Protezione blocco del condensatore

Esiste un controllo per evitare il blocco nel condensatore durante lo scarico chiudendo il flusso reattore RH1 (e RH2 se usato) in alcune circostanze. Non appena questi criteri sono soddisfatti il flusso si reattore si apre di nuovo.

1.) Il flussometro condensatore (FC) è zero

2.) TCO è inferiore a 2,0°C

3.) La valvola bypass (BV) è chiusa (0%)

# Utilizzo della finestra energia

Il CW10 è dotato di flussometri. Questi mostrano l'attuale flusso nella finestra CWIC e i file di registro. Mostra solo il flusso sopra i 2,5 litri per minuto a causa dei suoi limiti. Nella finestra "Energia", è possibile vedere la prestazione del CW10 in chilowattora il giorno attuale, gli ultimi 7 giorni e un riepilogo dei 7 giorni.

|           | Iontroller    |        |        |        |        |        |        |        |       |
|-----------|---------------|--------|--------|--------|--------|--------|--------|--------|-------|
| File CWIC | Help          |        |        |        |        |        |        |        |       |
| Barrel A  | Barrel B Ener | 99     |        |        |        |        |        |        |       |
| Energy (I | kWh)          |        |        |        |        |        |        |        |       |
|           | Today         | 24 feb | 23 feb | 22 feb | 21 feb | 20 feb | 19 feb | 18 feb | Total |
|           | AC 3,5        | 7,6    | 8,1    | 25,6   | 0,0    | 52,8   | 24,0   | 24,0   | 121,6 |
| Barrel A  | SP 0,0        | 0,1    | 0,2    | 14,9   | 42,0   | 101,3  | 65,7   | 65,7   | 224,2 |
|           | HS 6,5        | 13,9   | 15,1   | 54,2   | 22,7   | 149,9  | 84,4   | 84,4   | 346,7 |
|           | AC 3,5        | 7,4    | 7,4    | 3,6    | 0,2    | 78,2   | 14,9   | 14,9   | 115,2 |
| Barrel B  | SP 1,6        | 0,3    | 0,3    | 0,5    | 0,0    | 95,6   | 46,6   | 46,6   | 144,9 |
|           | HS 8,3        | 17,6   | 17,4   | 21,9   | 0,3    | 176,2  | 66,0   | 66,0   | 307,7 |
|           |               | 10.00  |        |        |        |        |        |        |       |
|           |               |        |        |        |        |        |        |        |       |

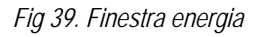

## Protezione surriscaldamento pannello solare

ClimateWell 10 ha una protezione contro il surriscaldamento nei pannelli solari quando c'è più energia solare del necessario. Cambiando ogni dieci minuti quando i serbatoi sono pieni, il CW10 invia energia in eccesso allo stabilizzatore. Quando si usa un inceneritore si consiglia di non usare la modalità normale poiché questa caratteristica più perdere energia quando non desiderato. Con un inceneritore si consiglia di usare cicli completi, doppi o modalità timer.

# Riavvio automatico degli schiavi

ClimateWell 10 ha un riavvio automatico delle schede. Se la temperatura in un serbatoio mostra l'esatto valore per cinque minuti, viene praticato un riavvio. Questo si mostra solo nel registro come una fila di valori strani e poi ritorna alla stessa posizione di prima.

Non è lo stesso del riavvio manuale dell'intero sistema di controllo che risulta in uno nuovo controllo per quale serbatoio va in carica.

# Comunicazione col sistema di controllo

La comunicazione è possibile attraverso la porta seriale RS232.

E' possibile supervisionare in modo remoto e controllare ClimateWell 10, ad esempio collegato un modem GSM alla porta RS232. L'attrezzatura necessaria può essere fornita da ClimateWell su richiesta. Quando si usa un modem per collegare il sistema di controllo metterlo il modalità "Remota" cliccando CWIC -> Collegamento -> Remoto. Vedere la Figura 40.

|      | CWIC2       | Con            | troller             |          |        |     |       |     |     |     |     |     |
|------|-------------|----------------|---------------------|----------|--------|-----|-------|-----|-----|-----|-----|-----|
| File | CWIC        | E H            | elp                 |          |        |     |       |     |     |     |     |     |
|      | , Co        | mPor           | t                   | ►        |        |     |       |     |     |     |     |     |
| -    | Co          | nnec           | tion 👘              | 🔹 🕨 🖌    | Local  |     |       | _   |     |     |     |     |
|      | E Lo<br>Vie | g Int<br>aw Sy | ervals<br>(stem Tin |          | Remote | nSP | RA    | :   | тсо | TC1 |     | TRO |
|      |             |                | Scont this          | <u> </u> |        |     |       | - [ | 0,0 | 0,0 |     | 0,0 |
|      | RH1         | F              | RH2                 | VH1      | PH1    |     |       |     | °C  | °C  |     | °С  |
|      | Time        |                | TCO                 | TC1      | TRO    | TR1 | Level | FC  | FR  | CSP | CAC | CH1 |
|      | 09:03       | :18            | 0,0                 | 0,0      | 0,0    | 0,0 | 50    | 0,0 | 0,0 | 0   | 0   | 1   |
|      | 09:03       | :09            | 0,0                 | 0,0      | 0,0    | 0,0 | 50    | 0,0 | 0,0 | 0   | 0   | 1   |
|      | 09:02       | : 57           | 0,0                 | 0,0      | 0,0    | 0,0 | 50    | 0,0 | 0,0 | 0   | 0   | 1   |
|      | 09:02       | :48            | 0,0                 | 0,0      | 0,0    | 0,0 | 50    | 0,0 | 0,0 | 0   | 0   | 1   |
|      | 09:02       | :37            | 0,0                 | 0,0      | 0,0    | 0,0 | 50    | 0,0 | 0,0 | 0   | 0   | 1   |
|      | 09:02       | :26            | 0,0                 | 0,0      | 0,0    | 0,0 | 50    | 0,0 | 0,0 | 0   | 0   | 1   |
|      | 09:02       | :14            | 0,0                 | 0,0      | 0,0    | 0,0 | 50    | 0,0 | 0,0 | 0   | 0   | 1   |
|      | 09:02       | :09            | 0,0                 | 0,0      | 0,0    | 0,0 | 50    | 0,0 | 0,0 | 0   | 0   | 1   |
|      | 09:01       | :54            | 0,0                 | 0,0      | 0,0    | 0,0 | 50    | 0,0 | 0,0 | 0   | 0   | 1   |
|      | 09:01       | : 49           | 0,0                 | 0,0      | 0,0    | 0,0 | 50    | 0,0 | 0,0 | 0   | 0   | 1   |

Fig 40. Collegamenti remoti

# Registro dati

Tutti i dati del sistema di controllo al software sono salvati automaticamente in file di testo (se un computer è connesso). Questi possono essere trovati nella cartella in cui il software è stato istallato. Solitamente C: /Program files/ClimateWell/CWIC2 PC/

Il software creerà automaticamente nuovi file ogni 7 giorni. E' possibile esportare questi file in Microsoft Excel per creare grafici e calcoli. E' anche possibile importare dati attuali dall'interfaccia utente CWIC a Excel. Questo viene fatto cliccando sul testo blu "Serbatoio A" e Serbatoio B", il registro attuale sarà quindi aperto come foglio Excel. Questo naturalmente richiede che Excel sia istallato sul PC.

Un esempio di file di registro che è creato e registrato è "IOAndData\_Barrel\_A.txt " e "IOAndData\_Barrel\_B.txt". Le abbreviazioni in questi file di testo sono le stesse di quelle usate nella finestra CWIC. Vedere figura 41. I *timer* che sono descritti nell'appendice K, *"Macchine stato"*, sono inclusi nei file di testo precedenti. Un altro file di registro è il file di uscita CWIC. Vedere la prossima sezione.

|          |      |      |      |      |       |      | U . | U U  |     | U . | U   |     | 10  | 0.000 | 1 1/1 |    |
|----------|------|------|------|------|-------|------|-----|------|-----|-----|-----|-----|-----|-------|-------|----|
| Time     | TCO  | TC1  | TRO  | TR1  | Level | FC   | FR  | CSP  | CAC | CH1 | CH2 | RSP | RAC | RH1   | RH2   | VE |
| 10:29:45 | 23,5 | 21,8 | 27,7 | 93,9 | 50    | 14,3 | 9,4 | ιo   | 0   | 1   | 0   | 1   | 0   | 0     | 0     |    |
| 10:29:34 | 23,5 | 21,8 | 27,7 | 93,9 | 50    | 14,3 | 9,4 | 10   | 0   | l   | 0   | 1   | 0   | 0     | 0     |    |
| 10:29:25 | 23,5 | 21,8 | 27,7 | 93,8 | 50    | 14,3 | 9,4 | ŧΟ   | 0   | 1   | 0   | 1   | 0   | 0     | 0     |    |
| 10:29:13 | 23,5 | 21,8 | 27,7 | 93,9 | 50    | 14,3 | 9,4 | ŧΟ   | 0   | 1   | 0   | 1   | 0   | 0     | 0     |    |
| 10:28:52 | 0,0  | 0,0  | 0,0  | 0,0  | 0     | 0,0  | 0,0 | ) () | 0   | 0   | 0   | 0   | 0   | 0     | 0     |    |
| 10:28:52 | 0,0  | 0,0  | 0,0  | 0,0  | 0     | 0,0  | 0,0 | ) () | 0   | 0   | 0   | 0   | 0   | 0     | 0     |    |
|          |      |      |      |      |       |      |     |      |     |     |     |     |     |       |       |    |

Fig 41. finestra registro CWIC.

Scegliendo il tempo di registro nel menu scorrevole è possibile cambiare gli intervalli di registro nella finestra cronologia e nel file di registro conservato nel computer. Vedere Fig 41.

|      | CWIO | C2 C | ontro  | oller  |       |   |           |        |    |    |          |    |     |     |     |     |
|------|------|------|--------|--------|-------|---|-----------|--------|----|----|----------|----|-----|-----|-----|-----|
| File | CV   | VIC  | Help   | )      |       |   |           |        |    |    |          |    |     |     |     |     |
|      | , -  | Com  | Port   |        | - + I |   |           |        |    |    |          |    |     |     |     |     |
|      | , e  | Conr | nectio | n      | - • I |   |           |        |    |    |          |    |     |     |     |     |
|      | B    | Log  | Inter  | vals   | ा     |   | History V | Window | ►  |    | 5 s      |    | Ĺ   | TO  |     | тро |
|      |      | View | ) Syst | em Tin | ne    |   | History F | File   | ►  | ~  | 10 s     |    | Ľ   |     |     | THU |
|      | _    | 1    | _      |        |       |   | -         |        |    |    | 20 s     |    |     | 0,0 |     | 0,0 |
|      | RH   | 1    | RH     | 2      | VH1   |   | PH1       |        |    |    | 30 s     |    |     | °C  |     | °С  |
|      | Time | 2    |        | TCO    | TC1   |   | TRO       | TR1    | Le |    | 1 min    |    | k – | CSP | CAC | CH1 |
|      | 09:  | 02:2 | 26     | 0,0    | ο,    | 0 | 0,0       | 0,0    |    |    | 2 min    |    | ,0  | 0   | 0   | 1   |
|      | 09:  | 02:: | 14     | 0,0    | ο,    | 0 | 0,0       | 0,0    |    |    | 5 min    |    | ,0  | 0   | 0   | 1   |
|      | 09:  | 02:0 | 09     | 0,0    | ο,    | 0 | 0,0       | 0,0    |    |    | 10 min   |    | ,0  | 0   | 0   | 1   |
|      | 09:  | 01:4 | 54     | 0,0    | ο,    | 0 | 0,0       | 0,0    |    |    | 10 11111 |    | ,0  | 0   | 0   | 1   |
|      | 09:  | 01:4 | 49     | 0,0    | ο,    | 0 | 0,0       | 0,0    |    |    | 20 min   |    | ,0  | 0   | 0   | 1   |
|      | 09:  | 01:: | 38     | 0,0    | ο,    | 0 | 0,0       | 0,0    |    |    | 30 min   |    | ,0  | 0   | 0   | 1   |
|      | 09:  | 01:2 | 29     | 0,0    | ο,    | 0 | 0,0       | 0,0    |    | 50 | 0,0      | -0 | l,o | 0   | 0   | 1   |
|      | 09:  | 01:: | 17     | 0,0    | ο,    | 0 | 0,0       | 0,0    | ;  | 50 | 0,0      | 0  | 0,0 | 0   | 0   | 1   |
|      | 09:  | 01:0 | 08     | 0,0    | ο,    | 0 | 0,0       | 0,0    | 1  | 50 | 0,0      | 0  | 0,0 | 0   | 0   | 1   |
|      | 09:  | 00:4 | 57     | 0,0    | ο,    | 0 | 0,0       | 0,0    | 1  | 50 | 0,0      | 0  | ,0  | 0   | 0   | 1   |

Fig 42. Intervalli di registro

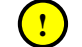

Importante! Quando si aggiornano i dati è importante che i tasti siano impostati a "Modalità registro". Vedere Fig 42.

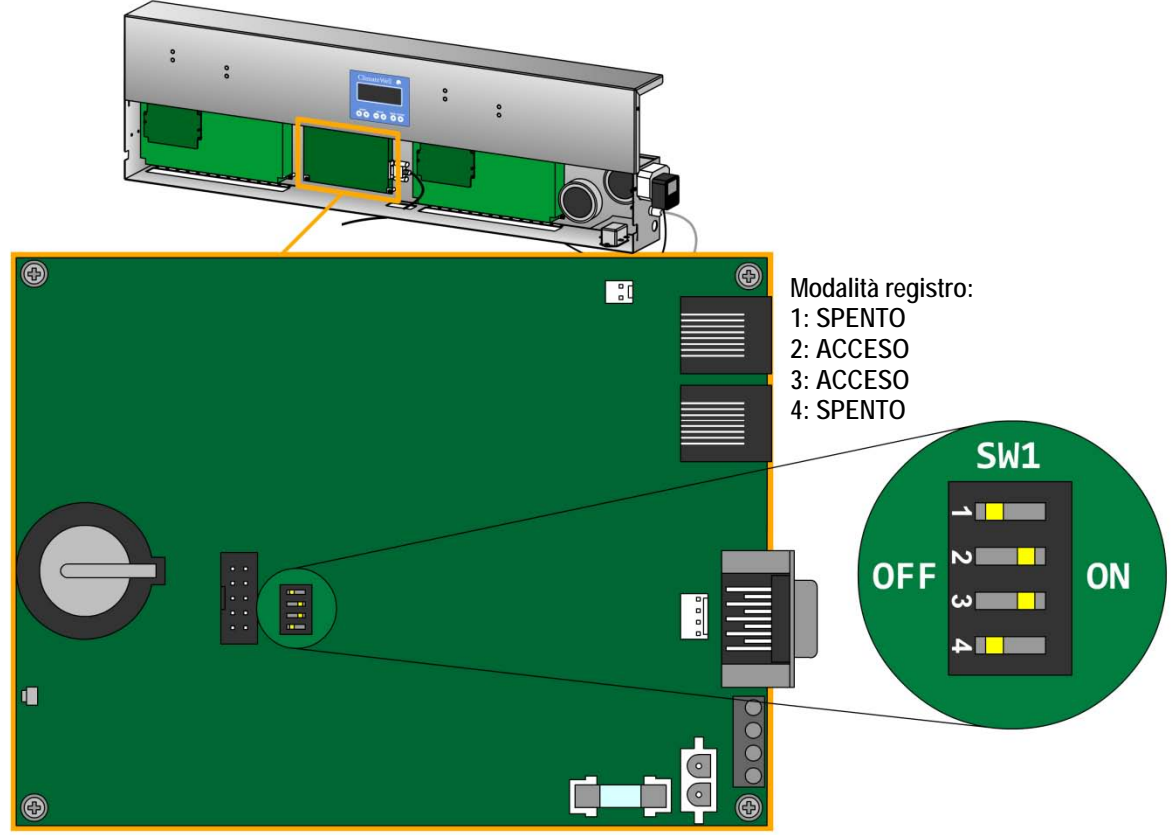

Fig 43. impostazioni tasto DIP master – Modalità registro.

# Traduzione del file di uscita CWIC

#### File: Output.txt

Ogni rigo è un comando separato inviato dal PC al ClimateWell 10. Leggere i primi due numeri su ogni rigo e confrontare l'elenco sotto:

20 – imposta variabile, 3 numero è l'indice variabile in Settings.txt e 4 e 5 è il valore. Valore

deriva da questa equazione: Valore =  $4 \times 256 + 5$ .

4 3 - Cambiato una valvola/pompa, 4 numero è indice di valvola/pompa e 5 è 1 per aperto/accesso e 0 per

chiuso/spento. Vedere elenco.

- **5 1** Cambio
- 53 Riavvio
- 6 2 è inviato a CWIC automaticamente all'avvio, imposta la data e il tempo.

#### Pompe/Valvole

| CSP   | Condensatore – Alimentazione solare |
|-------|-------------------------------------|
| CAC   | Condensatore – aria condizionata    |
| CH1   | Condensatore – Stabilizzatore 1     |
| CH2   | Condensatore – Stabilizzatore 2     |
| RSP   | Reattore – Alimentazione solare     |
| RAC   | Reattore – aria condizionata        |
| RH1   | Reattore – Stabilizzatore 1         |
| RH2   | Reattore – Stabilizzatore 2         |
| VH    | Valvola stabilizzatore              |
| PH    | Pompa stabilizzatore                |
| (PVC) | Pompa da vuoto - carica             |
| (PVD) | Pompa da vuoto - scarica            |

# Imposta parametri trasduttore

- 1. Avviare ClimateWell 10 <u>almeno</u> un ciclo di carica, scarica e cambio per i serbatoi.
- 2. Aprire il file di registro per **serbatoio A** e mettere la curva LC, vedere sotto.

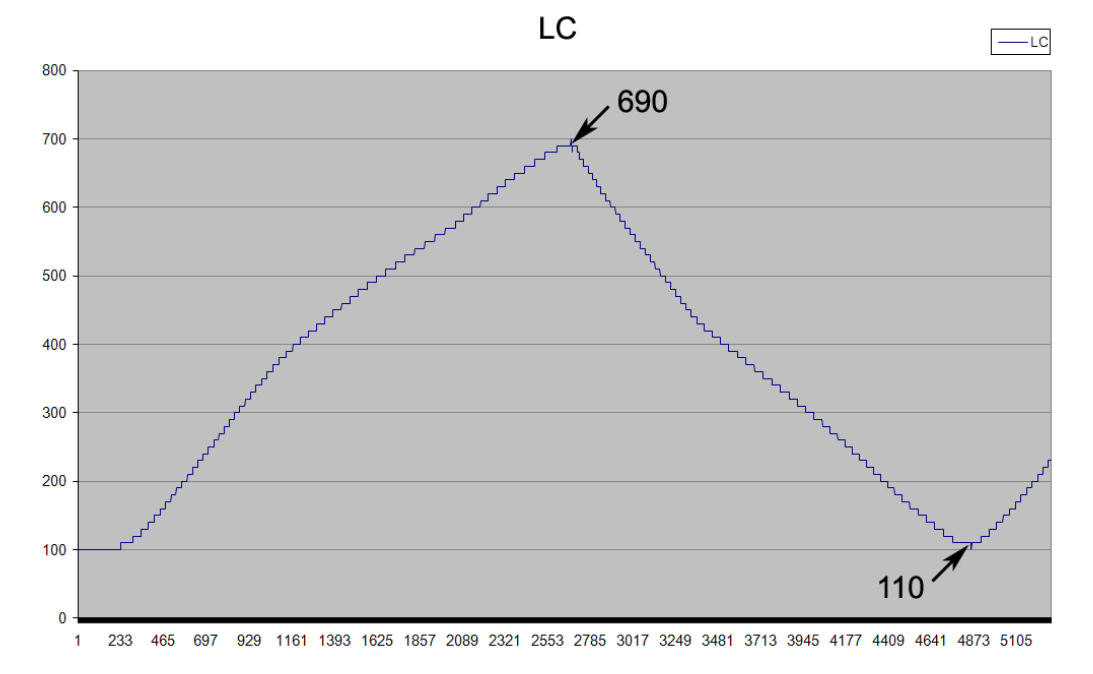

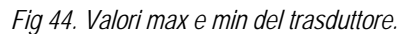

- 3. Trovare i valori max e min e inserire i parametri valore in "LoadCellMaxA" e "LoadCellMinA" in CWIC. Vedere fig. 45.
- 4. Ripetere le fasi 1-3 per serbatoio B.

| CWIC2 Controller                                                                                                    |                       |
|----------------------------------------------------------------------------------------------------|-----------------------|
| File CWIC Help                                                                                                    |                       |
| Barrel A Barrel B Energy                                                                                                    |                       |
| Barrel Charging Normal Mode Barrel Specific Data                                                                                                    | General Data          |
| CSP CAC CH1 CH2 RSP RAC TC0 TC1 TR0 TR1 Level FC FR AC SP HS                                                                                         | TSP TAC TH1 TH2 BV    |
| 0,0 18,8 24,1 91,1 50 14,3 9,3 -18,6 43,2 0,0                                                                                                    | 121,6 0,0 0,0 0,0 100 |
| HH1 HH2 VH1 PH1 °C °C °C °C % 1/min 1/min kW kW kW                                                                                                   | % D* D* D* D*         |
| Time TCO TCI TRO TRI Level FC FR CSP CAC CHL CH2 RSP RAC RHI RH2 VH1 PHL AC SP HS                                                                    | TSP TAC THI TH2 BV    |
| 08:53:34 0,0 18,8 24,1 91,2 0 14,3 9,3 0 1 0 0 1 0 0 0 1 0-18,6 43,3 0,0<br>08:53:19 0,0 18,5 24,1 91,2 0 14,3 9,3 0 1 0 0 1 0 0 0 1 0-18,3 43,3 0,0 |                       |
|                                                                                                    | 0,0 0,0 0,0 0,0 0     |
| 08:52:57 0,0 0,0 0,0 0,0 0,0 0,0 0,0 0 0 0 0 0                                                                                                    | 0,0 0,0 0,0 0,0 0     |
|                                                                                                    | ×                     |
| Swap Restart New files Settings LoadCellMaxA                                                                                                    |                       |
| Fig 45. impostare parametri trasduttore.                                                                                                    |                       |

## Usare i segnali esterni

Quattro segnali possono essere collegati al CW10 per controllare AC- , HS1-, HS2- e la SP pompa dovrebbe essere in avvio o no. I segnali danno 5V quando "acceso" e OV quando "spento". I segnali sono dati secondo la tabella sotto. Se il CW10 perde energia, tutti i segnali danno OV. I segnali danno 5VDC max 20mA quando attivi.

#### Gli output segnale

Sono collegati al rigo di 5V (GP1-GP6) o dietro il Display, com il AC segnale in posizione GP1, SP in posizione GP2, HS1 segnale in posizione GP3 e HS2 segnale in posizione GP4.

Per questo collegamento un connettore piatto secondo DIN41651 e uno piatto con 1,27 mm dovrebbero essere usati.

#### Riscaldamento/raffreddamento

E' anche possibile avviare la modalità di riscaldamento o raffreddamento con un segnale esterno e leggere l'attuale modalità di riscaldamento o raffreddamento con il segnale in posizione GP6. 5V significa "Raffreddamento" e 0V "Riscaldamento".

#### Il CW10 invierà un segnale quando:

| 1 | Pompa AC  | Se CAC o RAC sono aperti nei serbatoi.               |
|---|-----------|------------------------------------------------------|
| 2 | Pompa SP  | Se CSP o RSP sono aperti nei serbatoi.               |
| 3 | Pompa HS1 | Se CH1 o RH1 sono aperti nei serbatoi EVH1 è aperto. |
| 4 | Pompa HS2 | Se CH2 o RH2 sono aperti nei serbatoi EVH2 è aperto. |

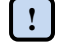

NB! HS1 e HS2 saranno anche inviati se le pompe interne operano, PH1 e PH2. Questo serve ad avere flusso in circuiti per determinare quale HS usare dopo un cambio (in alcune modalità).

# Appendice

# Sommario

Appendice A. Macchine stato 9-2-1-0, Rev: 1. Appendice B. Impostazioni CWIC2.

Appendice A Macchine stato 9-2-1-0, Rev: 1

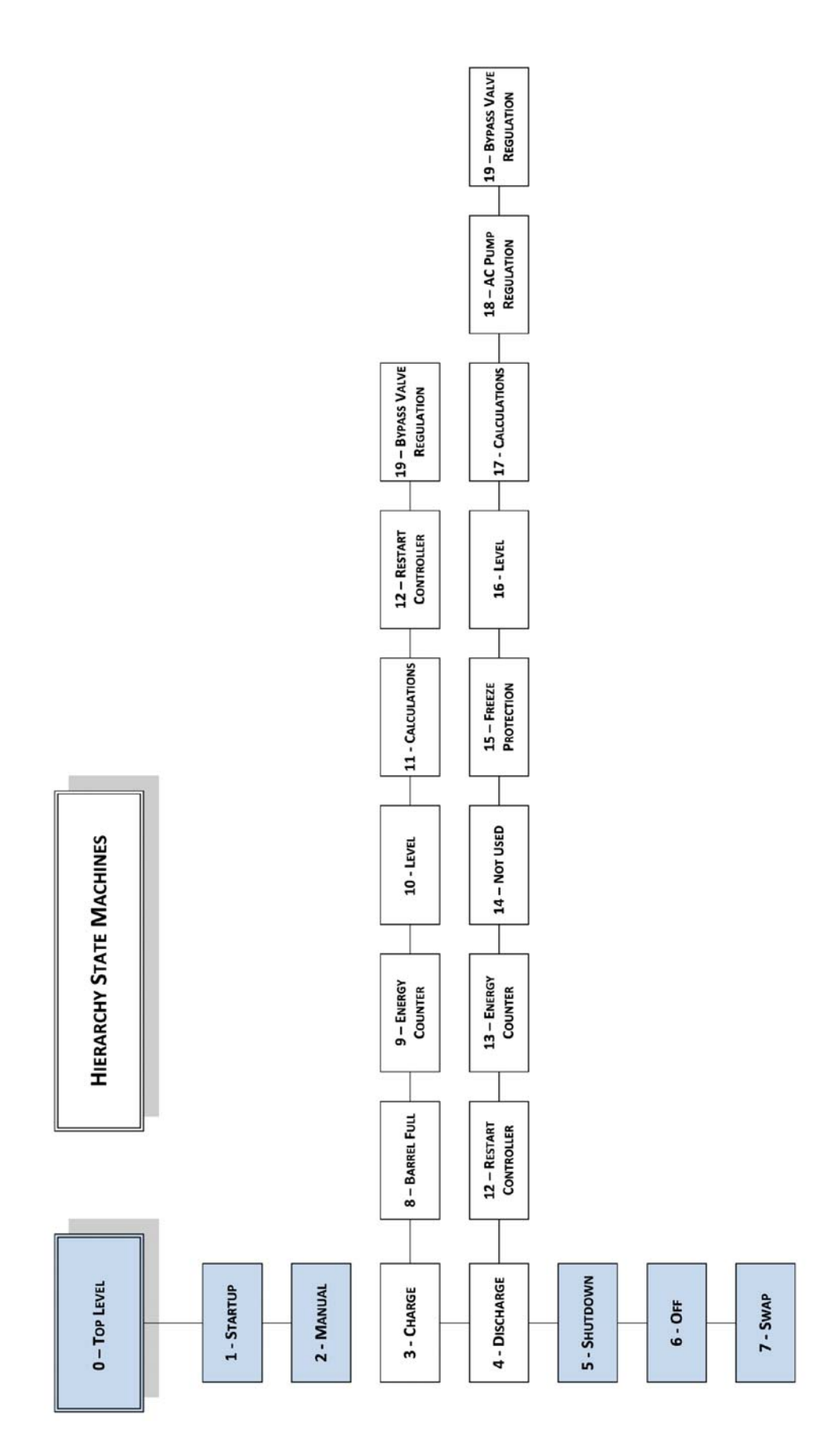

## **Appendice A seguito**

#### Macchine stato 9-2-1-0, Rev: 1

Questi sono i diversi stati che la macchina esegue. La macchina può, in modalità automatica, avere due diversi stati: carico e scarico.

Se in carica gli stati: 03, 08, 09, 10, 11, 12 e 19 saranno eseguiti.

Se in scarica gli stati: 04, 12, 13, 14, 15, 16, 17, 18 e 19 saranno eseguiti.

Gli stati sono descritti usando un "linguaggio di programmazione" semplificato.

Tutti gli stati sono divisi in fasi, tutti gli stati partono con la fase 1 come mostrato (1).

Questo documento non mostra quando la macchina cambia, per maggiori informazioni sui cambi vedere il documento "Supervisore, Swap Criteria.doc"

Esempio:

\*\*\*\*\*\*

(1)

Avvio P1 Se T1 > 5° Avvio P2 Vai a (2) Fine P1 Aperto V4 Vai a (3)

(2)

Se T2 < 10° Aperto V3 Vai a (3)

(3)

FINE

-----

\*\*\*\*\*\*

Se – Se significa che tutti i codici sonno "Se" sono intesi solo processati se la condizione è vera, nell'esempio questo significa che solo T1 è maggiore di 5° avvia P2 e Vai a (2) seguito. Se in fase 2 Se T2 è uguale o maggiore di 10° vai a (3) sarà seguito e se T2 è meno di 10° V3 sarà aperto e allora vai a (3) sarà seguito.

Vai a - Vai a (2) significa andare direttamente al primo rigo in fase 2, non più righe della fase attuale saranno elaborate. Quindi in questo esempio quando vai a (2) è chiamato P1 NON si fermerà e V4 NON sarà aperto.

FINE - significa che lo stato è terminato, nessuna riga di "codice" sarà elaborata.

#### Sequenza - CWIC2 Controllo

La scheda "Sequenza" mostra tutti gli stati di macchine e quale stato sono:

| CWIC2 Machine 1                                                                                                    |   |
|----------------------------------------------------------------------------------------------------|---|
| File CWIC Help                                                                                                    |   |
| Barrel A Barrel B Sequence                                                                                                    |   |
| S0       S1       S2       S3       S4       S5       S6       S7       S8       S9       S10       S11       S12       S13       S14       S15       S16       S17       S18       S19         4       0       0       126       62       0       0       66       66       67       66       64       0       3       2       10       2       1       0    |   |
| S0       S1       S2       S3       S4       S5       S6       S7       S8       S9       S10       S11       S12       S13       S14       S15       S16       S17       S18       S19         3       0       0       62       126       0       0       0       2       2       1       2       0       64       126       126       126       65       64 | ĺ |

La riga superiore è Serbatoio A, la seconda Serbatoio B.

S0 - S19 è il diverso stato macchina, vedere grafico alla prima pagina.

Il numero sotto è dove lo stato macchina si trova. Ad esempio sulla seconda riga sotto S9 c'è il numero 2. Significa:

Serbatoio B, calcolo energia ad una fase (2).

Numeri fase uguali o maggiori di 62 non sono fasi reali, significano che lo stato è terminato.

#### 3 Carica

\*\*\* Timer: tmMain \*\*\*

#### (0)

```
Aperto RSP
Aperto HS
Imposta - Cambio-
Se MODALITA' TESTO
 Imposta timer: 30 min
 Vai a (3)
Vai a (1)
FINE
-----
(1)
Se (TSP - THS < 45° O TC0 < TC1) E TR1 < TR0 E TSP < 75°
 Chiuso HS
Se TSP - THS < 30°
  Chiuso RSP
  Chiuso HS
Se (TSP - THS > 40° OR TSP > 80°) E NON COMPLETO
  Aperto RSP
  Aperto HS
Se NO MODALITA' DOPPIA E NO MODALITA' TURBO
  Se LIVELLO > 95% (SPPLevelCharging) E TSP > 95° (SPPTemp) E MODALITA' SOLARE
    Se SERBATOI SCARICO LIVELLO > 85% (SPPLevelDischarging)
     Chiuso RSP
      Chiuso HS
     Aperto CSP
     Aperto RH1
      Imposta timer: 20 min (SPPTimer)
     Vai a (2)
-----
(2)
```

Attendere timer Chiuso CSP Chiuso RH1

```
Vai a (0)
-----
(3)
Attendere timer
Aperto PVC
Imposta timer: 30 min
Vai a (4)
-----
(4)
Attendere timer
Chiudi PVC
FINE
-----
04 Scarico
*** Timer: tmMain ***
(0)
Resetta valvole (chiudi tutto tranne VH1 e VH2 quando sono aperte)
Aperto HS
Se RAFFREDDAMENTO
 Se SERBATOIO A MODALITA' TURBO
   Vai a (5)
 Se SERBATOIO B MODALITA' TURBO
   Vai a (6)
 Imposta timer: 15 min (StartDeliveryAfterTime)
 Vai a (1)
Se RISCALDAMENTO
 Se SERBATOIO A MODALITA' TURBO
   Vai a (7)
 Se SERBATOIO B MODALITA' TURBO
   Vai a (8)
 Aperto RAC
 Imposta timer: 2 min
 Vai a (9)
-----
(1)
Attendere timer 0 TR0 < 58° (CoolingTemp + MaxTR0DischargeStart)</pre>
 Aprire CAC
 Imposta timer: 2 min
 .
Vai a (9)
-----
(2)
Imposta -StartDelivery-
Se MODALITA' TESTO
 Vai a (3)
FINE
-----
(3)
Se TR0 < 40°
 Aperto PVD
 İmposta timer: 15 min ()
 Vai a (4)
-----
(4)
Attendere timer
Chiuso PVD
```

-----Aprire CAC e reattore a serbatoio B condensatore -----Aprire HS e condensatore a serbatoio A reattore -----Aprire RAC e condensatore a serbatoio B reattore -----Aprire HS e reattore a serbatoio A condensatore -----Attendere timer Vai a (2)

#### 08 Carica - serbatoio pieno

```
-----
*** Timer: tmBarrelFull ***
```

#### (0)

FINE

(5)

(6)

(7)

(8)

(9)

Se -BarrelFull-Vai a (1) -----

-----

#### (1)

PAUSA CARICA Se MODALITA' DOPPIA O MODALITA' TIMER O MODALITA' TURBO Chiuso HS Chiuso RSP Chiuso CSP FINE -----

#### 09 Carica - contatore energia ------

```
*** Timer: tmCirculation ***
```

\*\*\* Calcola SP Energia\*\*\*

```
10 Carica - Livello
*** Timer: tmLevel ***
(0)
Se USA TRASDUTTORI
 Vai a (1)
Imposta timer: 10 min
Vai a (5)
-----
(1)
Se LIVELLO >= 80% (LevelLoaded)
 Imposta timer: 60 s
 Vai a (2)
-----
(2)
Se LIVELLO < 80% (LevelLoaded)
 Vai a (1)
Se timer
 Imposta -Caricato-
 Vai a (3)
-----
(3)
Se LIVELLO >= 100% (LevelFull)
 Imposta timer: 60 s
 Vai a (4)
-----
(4)
Se LIVELLO < 100% (LevelFull)
 Vai a (3)
Se timer
 Vai a (10)
-----
(5)
Se TSP > 110° (MaxTSPTemp) E NON MODALITA' DOPPIA E NON MODALITA' TIMER
 Imposta timer: 3 min (MaxTSPTime)
 Vai a (7)
Attendere timer
Se CONDENSATORE FLUSSO = 0 O ENERGIA CARICATA > 28kWh
 Imposta -Caricato-
Se |TC0 - TC1| <= 3° (MaxDeltaHSTemp) E TR1 >= (TC0 + 58° (MinSPHSDiffTemp))
 Imposta timer: 5 min (M axDeltaHSTime)
 Vai a (6)
-----
(6)
Se TSP > 110° (MaxTSPTemp) E NON MODALITA' DOPPIA E NON MODALITA' TIMER
 Imposta timer: 3 min (MaxTSPTime)
 Vai a (7)
Se |TC0 - TC1| > 3° (MaxDeltaHSTemp) O TR1 < (TC0 + 58° (MinSPHSDiffTemp))
 Imposta timer: 1 s
 .
Vai a (5)
Se timer
 Vai a (10)
-----
```

(7)

Se timer Vai a (10) Se TSP < 110° (MaxTSPTemp) Vai a (5)

(10)

Se MODALITA' TESTO Aperto PVC Imposta timer: 15 min Vai a (12) Vai a (11)

(11)

Imposta -BarrelFull-FINE

(12)

Attendere timer Chiudi PVC Vai a (11)

#### 11 Carica – Calcoli

\*\*\* Timer: tmCalc \*\*\*

\*\*\* Calcola livello e energia \*\*\*

#### 12 Riavvio controller

\*\*\* Timer: tmStartup \*\*\*

\*\*\* Evita che il sistema resetti, un settaggio non riavvia la macchina solo resetta i controller I/O
\*\*\*

13 scarica – contatore energia

\*\*\* Per uso futuro \*\*\*

#### 14 scarica - Temp Controller

-----

\*\*\*Non in uso\*\*\*

```
15 scarica - protezione blocco
    _ _ _ _ _ _ _ _ _ _
*** Timer: tmSeparation ***
(0)
Se -StartDelivery-
 Aperto HS
 Vai a (1)
-----
(1)
Aperto HS (non apre se chiuso)
Se BV < 1 (valvola bypass chiusa) E TR0 < 50°
Chiuso HS
Se TC0 < 2°
 Chiuso HS
Se CONDENSATORE FLUSSO < 2.51/min E TR0 < 50°
 Imposta timer: 60 s
 Vai a (2)
-----
(2)
Aperto HS (non apre se chiuso)
Se BV < 1 (valvola bypass chiusa) E TR0 < 50°
 Chiuso HS
Se TC0 < 2°
 Chiuso HS
 Vai a (3)
Se timer
 Chiuso HS
Se CONDENSATORE FLUSSO > 2.51/min
Vai a (1)
-----
(3)
Tenere HS chiuso
Se CONDENSATORE FLUSSO > 2.51/min
 Imposta timer: 1 min
 .
Vai a (4)
-----
(4)
Tenere HS chiuso
Se CONDENSATORE FLUSSO < 2.51/min
 Vai a (3)
```

Se timer Vai a (1)

```
16 scarica - livello macchina stato
*** Timer: tmLevel ***
(0)
Se USA TRASDUTTORI
 Vai a (1)
Vai a (10)
(1)
Attendere - scarico-
Vai a (2)
      -----
(2)
Se LIVELLO < 40%
 Se RAFFREDDAMENTO
   Se TC0 > 15° (MaxTC0Temp)
     BadDeliveru = VERO
 Altrimenti
   Se TR0 < 32°
     BadDeliveru = VERO
  Se BadDelivery = VERO E TC0 / TR1 > 0.67 (MaxTC0DivTR1) E CONDENSATORE FLUSSO > 2.51/min
   Vai a (4)
 Se LIVELLO <= 3% (LevelEmpty)
   Imposta timer: 15 min (LevelEmptyRunTime)
   Vai a (3)
-----
(3)
Se LIVELLO > 40%
 Se RAFFREDDAMENTO
   Se TC0 > 15° (MaxTC0Temp)
     BadDeliveru = VERO
 Altrimenti
   Se TR0 < 32°
     BadDeliveru = VERO
 Se BadDelivery = VERO E TC0 / TR1 > 0.67 (MaxTC0DivTR1) E CONDENSATORE FLUSSO > 2.51/min
   Vai a (4)
  Se timer
   Vai a (4)
 Se LIVELLO > 3% (LevelEmpty)
   Vai a (2)
Altrimenti
 Vai a (2)
-----
(4)
Imposta - Vuoto -
Se SERBATOIO E MODALITA' TIMER E SCARICO TIMER IMPOSTATO A MODALITA' SINGOLA
 SERBATOIO B AVVIA SCARICO
Se (ALTRO SERBATOIO SCARICO O ALTRO SERBATOIO VUOTO) E COLLEGAMENTO CONSEGNO = SERIALE E
RAFFREDDAMENTO
 CHIUDERE BV E TENERE CHIUSO
PAUSA SCARICA
Chiuso HS
Chiuso RAC
Chiuso CAC
Vai a (5)
-----
(5)
Se NON -Vuoto-
 AVVIA REGOLAZIONE BV
 RIAVVIA SERBATOIO
 FINE
```

(6)

-----

```
SE NON REGOLATO SU POMPA AC O (REGOLAZIONE SU POMPA AC E POMPA AC APERTA)
Vai a (7)
-----
(7)
Se TAC > 18° (CoolingTemp + 5)
 Imposta timer: 10 min
 .
Vai a (8)
-----
(8)
Se REGOLAZIONE SU POMPA AC E POMPA AC SPENTA
 Vai a (6)
Se TAC < 18° (CoolingTemp + 5)
 Vai a (7)
Se timer
 Vai a (4)
-----
(10)
Se NON REGOLATO SU AC O POMPA AC ACCESA
 Vai a (11)
(11)
Se TAC < 32°
 Imposta timer: 10 min
 Vai a (12)
-----
(12)
Se REGOLAZIONE SU POMPA AC E POMPA AC SPENTA
 Vai a (10)
Se TAC < 32°
 Vai a (11)
Se timer
 Vai a (4)
-----
17 scarico - Calcolo
    _ _ _ _ _ _ _ _ _ _ _ _ _ _ .
                     ----
*** Timer: tmCalc ***
*** Calcola livello e energia ***
```

18 scarica - regolazione pompa AC ----\*\*\* Timer: tmCalc \*\*\* \*\*\* Calcola livello e energia \*\*\* (0) Attendere - scarico-Vai a (1) -----(1) Se REGOLAZIONE SU POMPA AC Se POMPA AC ACCESA E TC1 - TC0 < 2° (DeltaTAC) E LIVELLO < 25% Chiuso HS Imposta - Vuoto -FINE Se POMPA SPENTA Vai a (3) -----(3) Se POMPA AC ACCESA O NON REGOLATA SU POMPA AC RIAVVIO SCARICO FINE Se RAFFREDDAMENTO Chiuso CAC

19 scarico - regolazione valvola bypass

\*\*\* Timer: tmCakeElim \*\*\*

. . . . . . . . .

Altrimenti Chiuso RAC

\*\*\* Regola valvola bypass \*\*\*

# Appendice B

# Impostazioni CWIC2

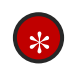

Moltiplica in "Ordine di grandezza" per ottenere i valori giusti in °C ecc. Ad esempio HeatingTemp è 38°C non 3800°C.

| No | Nome variabile                | Ordine di | Unit | Opzioni                                                                            | Valore | Descrizione variabile                                                                                |
|----|-------------------------------|-----------|------|------------------------------------------------------------------------------------|--------|----------------------------------------------------------------------------------------------------|
| •  |                               | grandezza | а    | disponibili                                                                        | standa |                                                                                                    |
| 0  |                               | 1         | -    | -                                                                                  | 0      | ID macchina unica                                                                                    |
| 1  | LoadCellMinA                  | 1         | -    | -                                                                                  | 0      | Serbatolo A: questo valore deve<br>essere inviato a cosa LC mostra<br>quando il serbatoio è vuoto.   |
| 2  | LoadCellMaxA                  | 1         | -    | -                                                                                  | 0      | Serbatoio A: questo valore deve<br>essere inviato a cosa LC mostra<br>quando il serbatoio è pieno.   |
| 3  | LoadCellMinB                  | 1         | -    | -                                                                                  | 0      | Serbatoio B: questo valore deve<br>essere inviato a cosa LC mostra<br>quando il serbatoio è vuoto.   |
| 4  | LoadCellMaxB                  | 1         | -    | -                                                                                  | 0      | Serbatoio B: questo valore deve<br>essere inviato a cosa LC mostra<br>quando il serbatoio è pieno.   |
| 5  | Modalità operativa            | -         | -    | 0=Manuale<br>1=Normale<br>2=FullCycles<br>3=Doppio<br>4=Timer<br>5=Turbo<br>6=Test | 1      | Da la modalità di funzionamento<br>principale.                                                       |
| 6  | HeatingTemp                   | 0,01      | °C   | -                                                                                  | 3800   | Scarico: temperatura AC desiderata per riscaldamento.                                                |
| 7  | Temperatura<br>raffreddamento | 0,01      | °C   | -                                                                                  | 1300   | Scarico: temperatura AC desiderata per raffreddamento.                                               |
| 8  | DeliveryMode                  | -         | -    | 0=Riscaldame<br>nto 1=<br>Raffreddamen<br>to                                       | 1      | Scarico: se raffreddamento o riscaldamento da generare.                                              |
| 9  | StartDeliveryAfterTime        | 1         | S    | -                                                                                  | 900    | Scarico: dopo molti secondi parte<br>la consegna.                                                    |
| 10 | LevelEmpty                    | 1         | %    | -                                                                                  | 3      | Scarico: se il livello è sotto questo<br>valore per LevelEmptyRunTime. il<br>serbatoio è vuoto.      |
| 11 | LevelEmptyRunTime             | 1         | S    | -                                                                                  | 900    | Scarico: se il livello è sotto questo<br>valore per LevelEmpty. il<br>serbatoio è vuoto.             |
| 12 | LevelLoaded                   | 1         | %    | -                                                                                  | 80     | Carica: se il livello è uguale o<br>sopra il valore, il serbatoio è<br>caricato.                     |
| 13 | LevelFull                     | 1         | %    | -                                                                                  | 100    | Carica: se il livello è uguale o<br>sopra il valore, il serbatoio è<br>vuoto.                        |
| 14 | MaxTC0DivTR1                  | 0,01      | -    | -                                                                                  | 67     | Scarico: se TCO/TR1 va sopra il<br>valore mentre TCO è sopra<br>MaxTCOTemp, il serbatoio è<br>vuoto. |

| 15 | MaxTC0Temp           | 0,01 | °C    | -                     | 1500 | Scarico: se TCO/TR1 va sopra il<br>valore MaxTCODicTR1 è sopra<br>MaxTCOTemp, il serbatoio è<br>vuoto.                                                         |
|----|----------------------|------|-------|-----------------------|------|----------------------------------------------------------------------------------------------------|
| 16 | MaxDeltaHSTemp       | 0,01 | °C    | -                     | 300  | Carica se il trasduttore non è<br>usato: max differenza in HS<br>entrata/uscita per avviare la<br>condizione con MinSPREDiffTemp<br>sotto.                     |
| 17 | MaxDeltaHSTime       | 1    | S     | -                     | 300  | Carica, se trasduttore non usato:<br>ora per MaxDeltaHSTemp<br>scatena condizione completa.                                                                    |
| 18 | MinSPHSDiffTemp      | 0,01 | °C    | -                     | 5800 | Carica se il trasduttore non è<br>usato: min differenza in SP /HS<br>per avviare la condizione con<br>MaxDeltaHSTemp sotto.                                    |
| 19 | MaxTR0DischargeStart | 0,01 | °C    | -                     | 4500 | Scarica: quando TRO va sotto<br>questo valore + CoolingTemp, la<br>consegna parte anche se il<br>serbatoio non è stato scaricato<br>per StartDeliveryAfterTime |
| 20 | EqualizeBarrels      | -    | -     | 0=Falso<br>1=Vero     | 0    | Doppia modalità: quando<br>impostato a falso, il cambio<br>avviene quando un barile è pieno,<br>se vero quando sono pieni.                                     |
| 21 | ACPumpRegulation     | -    | -     | 0=Falso<br>1=Vero     | 0    | Scarico: se la macchina regola su segnale pompa AC                                                                                                    |
| 22 | DeltaTAC             | 0,01 | °C    | -                     | 200  | Scarico: differenza tra TCO e TC1<br>per serbatoio da considerare<br>vuoto quando la pompa AC parte<br>e il livello è sotto 25%.                               |
| 23 | TimerStartCharging   | 1    | -     | -                     | 18   | Modalità timer: in questo<br>momento la macchina inizia a<br>caricare, ore complete su base di<br>24 ore (0-23).                                               |
| 24 | TimerStopCharging    | 1    | -     | -                     | 6    | Modalità timer: in questo<br>momento la macchina inizia a<br>scaricare, ore complete su base di<br>24 ore (0-23).                                              |
| 25 | TimerDischargeMode   | -    | -     | 0=Singolo<br>1=Doppio | 1    | Modalità timer: se la macchina<br>scarica un serbatoio alla vola o<br>entrambi simultaneamente.                                                                |
| 26 | FlowARe              | 0,01 | l/min | -                     | 0    | Imposta flusso per serbatoio A,<br>reattore. Impostare se nessun<br>flussometro in uso.                                                                        |
| 27 | FlowACe              | 0,01 | l/min | -                     | 0    | Imposta flusso per serbatoio B,<br>condensatore. Impostare se<br>nessun flussometro in uso.                                                                    |
| 28 | FlowBRe              | 0,01 | l/min | -                     | 0    | Imposta flusso per serbatoio B,<br>reattore. Impostare se nessun<br>flussometro in uso.                                                                        |
| 29 | FlowBCe              | 0,01 | l/min | -                     | 0    | Imposta flusso per serbatoio B, condensatore. Impostare se                                                                                                    |

|    |                       |      |    |                                                     |       | nessun flussometro in uso.                                                                                 |
|----|-----------------------|------|----|-----------------------------------------------------|-------|----------------------------------------------------------------------------------------------------|
| 30 | HeatSinkMode          | -    | -  | 0=Singolo<br>1=Doppio<br>2=Preferito<br>3=Selettivo | 0     | Modalità per diversi tipi di<br>istallazioni di calore.                                                    |
| 31 | HeatSinkPrefStartTime | 1    | -  | -                                                   | 18    | Nella modalità stabilizzatore,<br>quale ora avviare usando<br>stabilizzatore limitato.                     |
| 32 | HeatSinkPrefStopTime  | 1    | -  | -                                                   | 22    | Nella modalità stabilizzatore,<br>quale ora ferma usando<br>stabilizzatore limitato.                       |
| 33 | ChargingMode          | -    | -  | 0=inceneritore<br>1= solare                         | 1     | Modalità carica, solare quando i<br>pannelli sono usati e devono<br>esser protetti da<br>surriscaldamento. |
| 34 | SPPLevelCharging      | 1    | %  | -                                                   | 95    | Protezione pannello solare,<br>carica, livello per proteggere i<br>pannelli solari.                        |
| 35 | SPPLevelDischarging   | 1    | %  | -                                                   | 85    | Protezione pannello solare,<br>scarica, livello per proteggere i<br>pannelli solari.                       |
| 36 | SPPTimer              | 1    | S  | -                                                   | 1200  | Protezione pannello solare, timer<br>per tempo protezione<br>programma.                                    |
| 37 | SPPTemp               | 0,01 | °C | -                                                   | 9500  | Protezione pannello solare,<br>temperatura livello per<br>proteggere i pannelli solari.                    |
| 38 | SwapTime              | 1    | S  | -                                                   | 1     | Quando tempo il cambio turbo<br>avvia prima di cambiare i<br>serbatoi.                                     |
| 39 | DeliveryConnection    | -    | -  | 0=Seriale<br>1=Parallelo                            | 0     | Collegamento parallelo o seriale sul circuito di consegna.                                                 |
| 40 | PrimaryHeatSink       | -    | -  | 0=HS1<br>1=HS2                                      | 0     | Imposta lo stabilizzatore<br>primario, il primo non scelto è<br>secondario.                                |
| 41 | TSPMaxTemp            | 0,01 | °C | -                                                   | 11000 | Carica: temp max per TSP prima<br>cambio forzato a causa di<br>surriscaldamento.                           |
| 42 | TSPMaxTime            | 1    | S  | -                                                   | 180   | ID macchina unica.                                                                                         |

TORRE SAN GIORGIO - CN- S.S. Saluzzo-Torino km 7 tel. 0172 9121 mail: info@aae-itlai

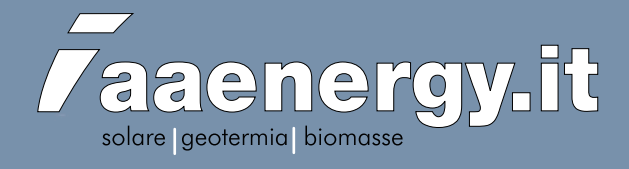